# Cireson Portal for Configuration Manager

INSTALLATION GUIDE

Version: 1.0 PUBLISHED: 13-MAR-17

# Table of Contents

| Introduction                                                              | 1  |
|---------------------------------------------------------------------------|----|
| Purpose and Audience                                                      | 1  |
| Version History                                                           | 1  |
| Related Documentation                                                     | 1  |
| Prerequisites and Assumptions                                             | 1  |
| Feedback                                                                  | 2  |
| Minimum Requirements                                                      | 3  |
| Optional Components                                                       | 3  |
| Installing the Prerequisites and Cireson Portal for Configuration Manager | 4  |
| Account and group requirements                                            | 4  |
| DNS requirements                                                          | 5  |
| Create and configure a new Website                                        | 7  |
| Configuring the IIS Application Pool                                      | 13 |
| Configuring file security                                                 | 20 |
| Create and configuring the new SQL Database                               | 20 |
| Running the SQL Scripts                                                   | 32 |
| Configuring the Cireson Portal for Configuration Manager                  |    |
| Run the Portal Configuration Wizard                                       |    |
| Installing the Caching Service                                            | 53 |
| Post Installation Configuration                                           | 58 |
| Verifying the Portal is Working Correctly                                 | 61 |
| Backup and Restore                                                        | 63 |
| Backing up the Portal                                                     | 63 |
| Restoring the Portal                                                      | 63 |
| Upgrading to the Preview 2 build                                          | 64 |
| Upgrade Procedure                                                         | 64 |

# Introduction

The Cireson Portal for Configuration Manager is a web-based experience to help manage and standardize daily tasks outside of the native Configuration Manager console.

Productivity-boosting features include:

- Available anywhere, anytime
- Inventory data visibility
- Collection membership visibility
- Software management and deployment
- OSD management and deployment
- MDT integration and deployment
- Templates for software, OSD and deployments
- Role-based administration
- Built-in report viewer

## Purpose and Audience

The purpose of this document is to explain how to install and perform the initial configuration of the Cireson Portal for Configuration Manager, referred to as the Portal from here on.

## **Version History**

| Version | Date                      | Author      | Description |
|---------|---------------------------|-------------|-------------|
| 1.0     | 13 <sup>th</sup> Mar 2017 | Cliff Hobbs | Final       |

## **Related Documentation**

| Ref | Document                                 | Author      | Status | Version |
|-----|------------------------------------------|-------------|--------|---------|
| [1] | Cireson Portal for Configuration Manager | Cliff Hobbs | Draft  | 0.0b    |
|     | Administration Guide                     |             |        |         |
| [2] | Cireson Portal for Configuration Manager | Cliff Hobbs | Draft  | 0.0a    |
|     | Troubleshooting Guide                    |             |        |         |

## Prerequisites and Assumptions

It is assumed that any readers of this document are competent with installing, configuring and using the various software components mentioned throughout this guide.

**NOTE:** Administration and Troubleshooting of the Portal are covered in the Administration [1] and Troubleshooting [2] Guides.

This Installation Guide is based on an environment containing the following versions (see the Minimum Requirements section for details of supported configurations):

- Windows Server 2012 R2 for server resources
- Windows 10 for using the Portal
- SQL 2014 with Service Pack 2
- System Center Configuration Manager (ConfigMgr) Current Branch

If you are using different versions to these in your environment you will need to adjust the steps accordingly for those versions.

## Feedback

We are constantly looking to improve everything we do. If you have any feedback on this document of the Portal itself, please email <u>team@cireson.com</u>.

Likewise, if you have any Feature Suggestions, please submit them in the Configuration Manager Portal area of the Feature Requests section at <a href="https://community.cireson.com">https://community.cireson.com</a>

# Minimum Requirements

The Cireson Portal for Configuration Manager can either be installed on the ConfigMgr site server or on a separate server that has access to the site server and the site database server provided it meets the following minimum requirements.

**NOTE:** If you decide to install the Portal on a server other than the ConfigMgr site server, we recommend that server is configured as detailed in this guide.

Regardless of where you install the Portal, the target server has to meet the following minimum software requirements:

- **Microsoft Windows Server 2008 with IIS 7 or later** Any version of Microsoft Windows Server that is currently supported for ConfigMgr 2012 is currently supported<sup>1</sup>.
- Microsoft System Center Configuration Manager (ConfigMgr) Current Branch/ ConfigMgr 2012

   Any version of ConfigMgr currently supported by Microsoft.
- Microsoft SQL Server 2012 or later Any version of Microsoft SQL Server that is currently supported by Microsoft and that is also supported for ConfigMgr is supported by the Portal with the exception of SQL 2008 (although it remains supported by ConfigMgr, it is no longer under mainstream Microsoft support).
- .NET Framework 4 or greater

## **Optional Components**

If you are using the Microsoft Deployment Toolkit (MDT) the Cireson Portal for Configuration Manager can be optionally integrated with this as well as ConfigMgr. This integration can be performed either at the time the Portal is configured or at a later date.

<sup>&</sup>lt;sup>1</sup> See <u>https://technet.microsoft.com/en-us/library/gg682077.aspx#BKMK\_SupConfigServerOS</u>

# Installing the Prerequisites and Cireson Portal for Configuration Manager

The following process needs to be followed in order to install the prerequisites and the Cireson Portal for Configuration Manager:

- Account and group requirements
- DNS requirements
- Create and configure a new Website
- Configuring the IIS Application Pool
- Configuring file security
- Create and configuring the new SQL Database
- Running the SQL Scripts
- **NOTE:** The initial release of the Portal does not include an installer to automate the installation of the majority of these prerequisites and the Portal itself. Cireson is considering providing an installer in a future release to automate as much of the installation as possible.

## Account and group requirements

In order to be able to install the Portal you need a standard Active Directory user account that will be used:

- As the application pool identity
- To pull data from ConfigMgr database
- To interact with the ConfigMgr Portal database
- To interact with the MDT database (if you are using MDT)
- To interact with the ReportServer database
- **NOTE:** If you used a service account to install ConfigMgr you will probably use the same account for the Portal. If you either did not use a service account or would like to use a separate account for the Portal, you need to ensure the account is a **Full Administrator** user in ConfigMgr which will add it as a member to the site server's local **SMS Admins** group in order to have access to the SMS Provider.

Also, if the Portal will be configured with the rights to remove a computer object from Active Directory (AD) if it is deleted from the Portal, those permissions are required for the account used for the Portal in AD.

Administrative access to the Portal is controlled through group membership. Depending on your environment you could create a local group on the server that will host the Portal called **Cireson CM Portal Admins** that will contain the user accounts of anyone requiring administrative access to the Portal. In this way controlling who has administrative access to the Portal is simply a case of managing the membership of the **Cireson CM Portal Admins** group.

Both Local and Domain groups are supported by the Portal.

#### NOTE: Multi Domain/ Forest Environments

In multiple Active Directory (AD) domain / forest environments, a single AD account typically cannot access resources in a foreign domain or forest. In such environments, the Portal allows an account for each domain / forest to be specified allowing the Portal to perform tasks on the domain by using the specified credentials.

This includes actions performed on remote ConfigMgr site servers, in SQL and AD, and machine policy download triggers on client computers.

#### **DNS requirements**

In order to be able to install the Cireson Portal for Configuration Manager you need to create a new Alias (CNAME record) in your Domain Name System (DNS) pointing to the address for the Portal on the Internet Information Services (IIS) Server on which the Portal will be installed.

For example:

http://ConfigMgrPortal.mydomain.local

where mydomain.local is the name of your domain.

The following procedure walks you through adding a new alias (CNAME) resource record to a zone in Windows Server 2012 R2.

To add an alias (CNAME) resource record to a zone:

- 1. Logon to the server where DNS is controlled.
- 2. Start Server Manager.
- Click the Tools menu then select DNS which will start the DNS Manager Microsoft Management Console (MMC).

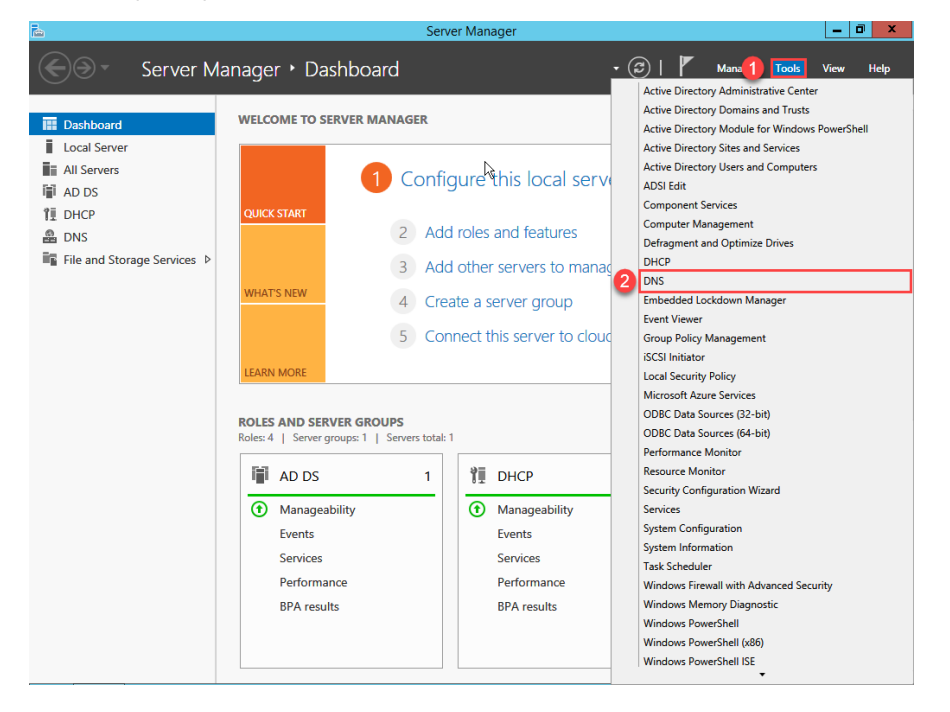

- 4. In the DNS Manager navigate to DNS | <server\_name> | Forward Lookup Zones.
- Right-click the relevant forward lookup zone where you want to add the Alias resource record for the Portal website name and click New Alias (CNAME). The New Resource Record dialog box opens.

| Å                                                                                                    | DNS Manager                                                                                                    |
|----------------------------------------------------------------------------------------------------|----------------------------------------------------------------------------------------------------|
| File Action View Help                                                                                                    |                                                                                                    |
| 🗢 🔿 🖄 🖬 🖉                                                                                                    |                                                                                                    |
| DNS     DC     DC | Name<br>Global Logs<br>Forward Lookup Zones<br>Reverse Lookup Zones<br>Reverse Lookup Zones<br>Trust Points<br>date Server Data File<br>load<br>w Host (A or AAAA)<br>w Aiias (CNAME)<br>w Mail Exchanger (MX)<br>w Delegation<br>her New Records<br>ISSEC<br>Tasks<br>kete<br>for b |
| Pro                                                                                                    | poerties                                                                                                    |
| Hel                                                                                                    |                                                                                                    |
| Create a new alias resource rec                                                                                                    | 14<br>1010.                                                                                                    |

6. In the **New Resource Record** dialog box type the name of the alias to be used for the Portal website name in the **Alias name** field, for example **ConfigMgrPortal** 

| New Resource Record                                                                                                    |
|----------------------------------------------------------------------------------------------------|
| Alias (CNAME)                                                                                                    |
| Alias name (uses parent domain if left blank):                                                                                         |
| ConfigMgrPortal                                                                                                    |
| Fully qualified domain name (FQDN):                                                                                                    |
| ConfigMgrPortal.Cireson.com.                                                                                                    |
| Fully qualified domain name (FQDN) for target host:                                                                                    |
| Browse                                                                                                    |
| Allow any authenticated user to update all DNS records with the same<br>name. This setting applies only to DNS records for a new name. |
| OK Cancel                                                                                                    |

**NOTE:** As you type the alias in the **Alias name** field the **Fully qualified domain name** (FQDN) field is automatically populated.

 If you use Fully Qualified Domain Names (FQDNs) in your environment, in the Fully qualified domain name (FQDN) for target host field type the FQDN of the computer on which the Portal will be stored. Alternatively click the Browse button to browse the DNS namespace for the host (A) resource record for server on which the Portal will be installed.

| New Resource Record                                                                                                    |
|----------------------------------------------------------------------------------------------------|
| Alias (CNAME)                                                                                                    |
| Alias name (uses parent domain if left blank):                                                                                      |
| Fully qualified domain name (FQDN):                                                                                                 |
| ConfigMgrPortal.Cireson.com.                                                                                                    |
| Fully qualified domain name (FQDN) for target host:                                                                                 |
| Primary.Cireson.com Browse                                                                                                    |
| Allow any authenticated user to update all DNS records with the same name. This setting applies only to DNS records for a new name. |
| OK Cancel                                                                                                    |

8. Click **OK** to add the new record to the zone.

## Create and configure a new Website

The next step in the process is to use Internet Information Services (IIS) to create and configure a new Website for the ConfigMgr Portal.

To create and configure a new Website for the Portal:

- 1. Logon to the server that will host the Portal.
- 2. Create a new folder under C:\inetpub to host the new Website, for example ConfigMgr Portal
- 3. Extract the **Cireson ConfigMgr Portal.zip** to the new folder created in Step 2.
- 4. Start Internet Information Services (IIS) Manager.

5. Expand the server object in the left hand pane, then right-click **Sites** and select **Add Website**.

| <b>9</b>                                                                                                    | Internet Information Services (IIS) Manager                                                                                                    | _ 0 ×                                                                                                    |
|----------------------------------------------------------------------------------------------------|----------------------------------------------------------------------------------------------------|----------------------------------------------------------------------------------------------------|
| Image: Second second secon                                                                                                    |                                                                                                    | 🐱 🐼 🔞 🕢 •                                                                                                  |
| File View Help                                                                                                    |                                                                                                    |                                                                                                    |
| Connections<br>Connections<br>Conne | RIMARY Home          Image: Show All Group by: Area       Image: Show All Group by: Area       Image: Show All Group by: Area         Image: Show All Group by: Area       Image: Show All Group by: Area       Image: Show All Group by: Area         Image: Show All Group by: Area       Image: Show All Group by: Area       Image: Show All Group by: Area         Image: Show All Group by: Area       Image: Show All Group by: Area       Image: Show All Group by: Area         Image: Show All Group by: Area       Image: Show All Group by: Area       Image: Show All Group by: Area         Image: Show All Group by: Area       Image: Show All Group by: Area       Image: Show All Group by: Area         Image: Show All Group by: Area       Image: Show All Group by: Area       Image: Show All Group by: Area         Image: Show All Group by: Area       Image: Show All Group by: Area       Image: Show All Group by: Area         Image: Show All Group by: Area       Image: Show All Group by: Area       Image: Show All Group by: Area         Image: Show All Group by: Area       Image: Show All Group by: Area       Image: Show All Group by: Area         Image: Show All Group by: Area       Image: Show All Group by: Area       Image: Show All Group by: Area         Image: Show All Group by: Area       Image: Show All Group by: Area       Image: Show All Group by: Area         Image: Show All Group by: Area       Image: Show All Group by: Area       Image: Show All Group by: A | Actions Manage Server Restart Stat Stat Stat Change JAET Framework Version Get New Wab Platform Components |
| IIS<br>ASP<br>Failed                                                                                                    | Controls                                                                                                    | 😢 Help                                                                                                    |
| Request 1<br>Logging<br>Manage                                                                                                    | a Mappings Redirect Respon and Doma CGI Restri<br>MIME Types Modules Output Request Server Worker<br>Caching Filtering Certificates Processes<br>nent Server IIS Manager IIS Manager Management Shared                                                                                                    |                                                                                                    |
| Editor                                                                                                    | velegation Permissions users service Configurat                                                                                                    |                                                                                                    |

6. On the **Add Website** dialog box, type the name of the Website in the **Site name** field for example **ConfigMgr Portal** 

| Add Website                                                                                                    | ? X   |
|----------------------------------------------------------------------------------------------------|-------|
| Site name: Application pool: ConfigMgr Portal Select                                                                                                    |       |
| Content Directory Physical path: Pass-through authentication Connect as Test Settings                                                                                                    |       |
| Binding         Type:       IP address:       Port:         http       III Unassigned       80         Host name:       III Unassigned       Example: www.contoso.com or marketing.contoso.com |       |
| ✓ Start Website immediately       OK     C.                                                                                                    | ancel |

7. In the **Physical path** field, either type the path or browse to the folder created in Step 2.

| Add Website                                       | ?     | x |
|---------------------------------------------------|-------|---|
| Site name: Application pool:                      | _     |   |
| Content Directory                                 |       |   |
| Physical path:                                    |       |   |
| C:\inetpub\ConfigMgr Portal                       |       |   |
| Pass-through authentication                       |       |   |
| Connect as Test Settings                          |       |   |
| Binding                                           |       |   |
| Type: IP address: Port:                           |       |   |
| http 🗸 All Unassigned 🗸 80                        |       |   |
| Host name:                                        |       |   |
|                                                   |       |   |
| Example: www.contoso.com or marketing.contoso.com |       |   |
|                                                   |       |   |
|                                                   |       |   |
|                                                   |       |   |
|                                                   |       |   |
| Start Website immediately                         |       |   |
|                                                   |       |   |
| ОК С                                              | ancel |   |

8. In the **Host name** field, type the name for the website, for example **ConfigMgrPortal** (no spaces) then click **OK**.

| Add Website                                                                                                    | ?     | x |
|----------------------------------------------------------------------------------------------------|-------|---|
| Site name: Application pool:                                                                                                    |       |   |
| Content Directory Physical path: C:\inetpub\ConfigMgr Portal Pass-through authentication                                                            |       |   |
| Connect as     Test Settings       Binding     Type:     IP address:       http     III Unassigned     V       Hort name:     III Unassigned     80 |       |   |
| ConfigMgrPortal<br>Example: www.contoso.com or marketing.contoso.com                                                                                |       |   |
| ✓ Start Website immediately                                                                                                    | ancel |   |

**IMPORTANT:** Make sure to enter the name of the Portal in the **Host name** field and not that of the actual server FQDN. If you enter the FQDN of the server, it will conflict with your Management Point and take it offline causing it to generate Status Message ID 5436:

MP Control Manager detected management point is not responding to HTTP requests. The HTTP status code and text is 401, Unauthorized

The new Website will be shown in Internet Information Services (IIS) Manager.

| 9                                                                                                    |                                                                                         | Interne      | t Informatio                                         | n Services (IIS) Manager                                                                                                    |                                                                   | _ 0 ×                                                                                                    |
|----------------------------------------------------------------------------------------------------|-----------------------------------------------------------------------------------------|--------------|------------------------------------------------------|----------------------------------------------------------------------------------------------------|-------------------------------------------------------------------|----------------------------------------------------------------------------------------------------|
|                                                                                                    | iites 🕨                                                                                 |              |                                                      |                                                                                                    |                                                                   | 😰 🖂 🟠 🔞 •                                                                                                    |
| File View Help                                                                                                    |                                                                                         |              |                                                      |                                                                                                    |                                                                   |                                                                                                    |
| File View Help<br>Connections<br>Connections<br>Co | Sites<br>Fite:<br>Name *<br>© ConfigMgr Porta<br>© Default We Site<br>© WSUS Administr. | • • • G      | o - 😱 Show A<br>Status<br>Started (ht<br>Started (ht | II Group by: No Grouping<br>Binding<br>ConfigMgrPortal on **80 (http)<br>:80 (http):443 (https)<br>:8530 (http):8531 (https) | Path<br>Crinetpub/Config<br>%systemDrive%sis<br>C\Program Files\I | tions  Add Website Set Website Defaults Edit Site Bindings Basic Settings Explore Edit Permissions Remove Rename View Applications View Virtual Directories Anage Website Stop Forware ConfigMgrPortal on %0 (http) Forware Settings Configure Failed Request Tracing Limits Helio |
|                                                                                                    | ٢                                                                                       |              | ш                                                    |                                                                                                    | >                                                                 |                                                                                                    |
| < III >                                                                                                    | Features View 🔀                                                                         | Content View |                                                      |                                                                                                    |                                                                   | €≣                                                                                                    |

- 9. Click the newly created Website.
- 10. Under the **IIS** section of the **ConfigMgr Portal Home** page, right-click **Authentication** and select **Open Feature.**

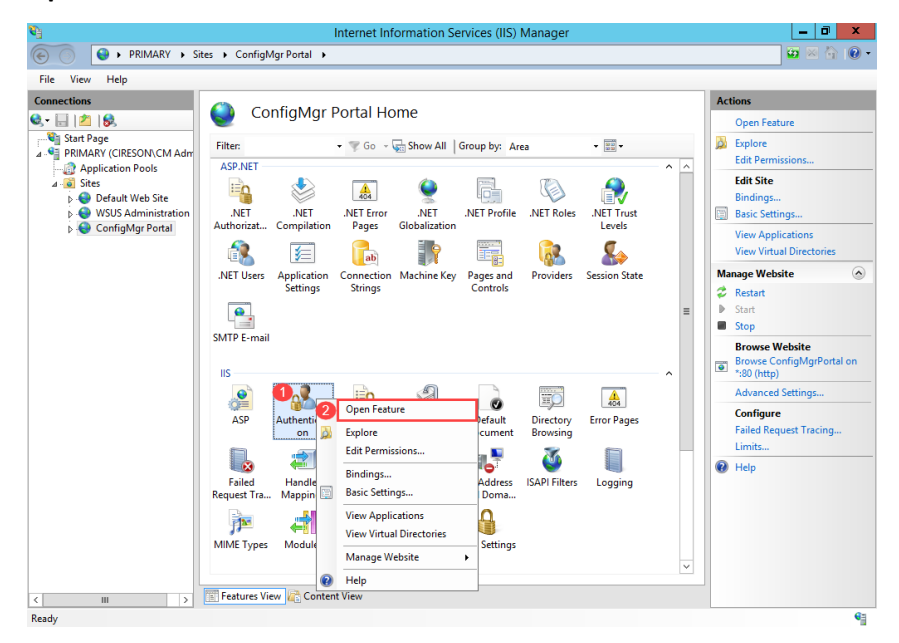

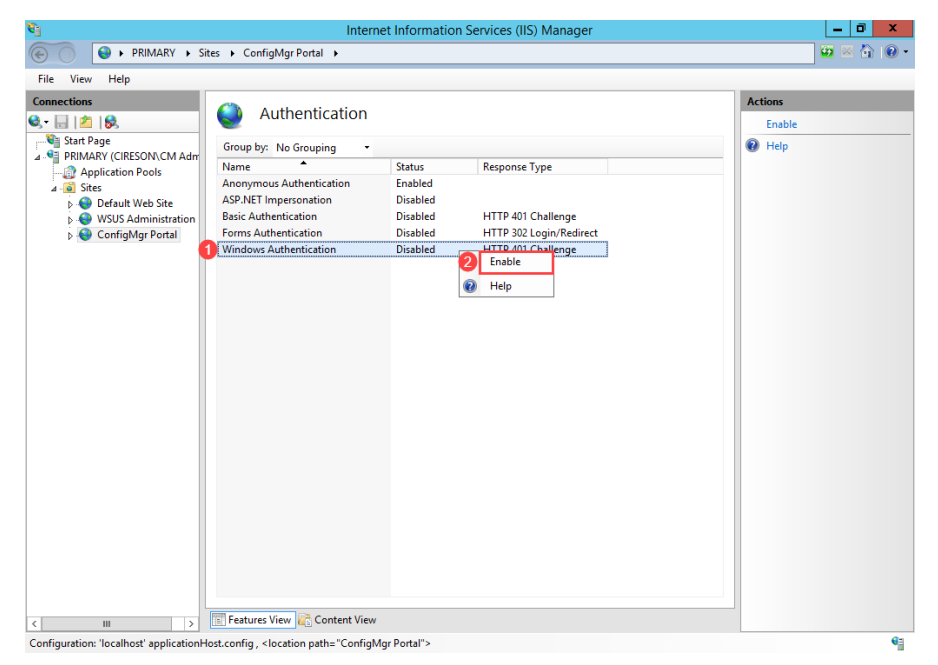

11. On the Authentication screen, right-click Windows Authentication and select Enable.

- 12. Right-click Anonymous Authentication and select Disable
- 13. Ensure all other authentication methods are disabled (if any are enabled simply right-click on them and select **Disable**).
- 14. Click the **ConfigMgr Portal** site under **Sites** to return to the **ConfigMgr Portal Home** page.
- 15. Under the Actions pane click Bindings.

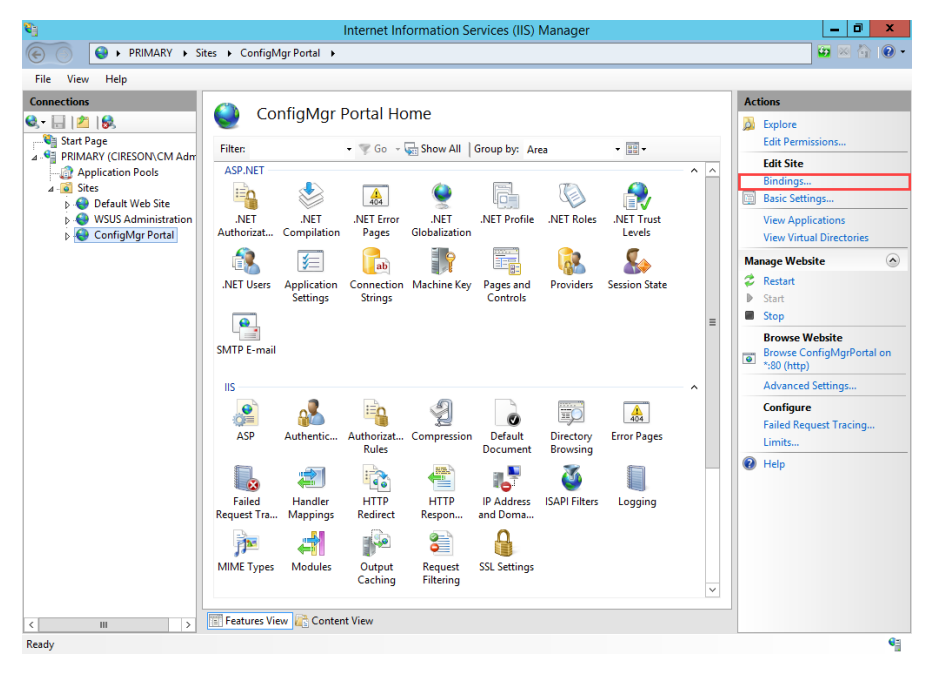

16. On the **Site Bindings** dialog box, verify that a binding for the Portal alias already exists then click **Add.** 

|   |      |                 |      | Site Bir   | ndings          | ? ×    |
|---|------|-----------------|------|------------|-----------------|--------|
|   | Type | Host Name       | Port | IP Address | Binding Informa | Add    |
| 0 | http | ConfigMgrPortal | 80   | *          |                 |        |
|   |      |                 |      |            |                 | Edit   |
|   |      |                 |      |            |                 | Remove |
|   |      |                 |      |            |                 | Browse |
|   |      |                 |      |            |                 |        |
|   |      |                 |      |            |                 |        |
|   |      |                 |      |            |                 |        |
|   |      |                 |      |            |                 |        |
|   |      |                 |      |            |                 |        |
|   |      |                 |      |            |                 | Close  |

17. On the **Add Site Binding** dialog box type the FQDN of the Portal Website in the **Host name** field then click **OK**.

| Add Site Binding ? ×                                                                       |
|--------------------------------------------------------------------------------------------|
| Type:IP address:Port:httpAll Unassigned80                                                  |
| Host name:  Configmgrportal.cireson.com  Example: www.contoso.com or marketing.contoso.com |
| Example: www.contoso.com of marketing.contoso.com                                          |
|                                                                                            |
| OK Cancel                                                                                  |

**IMPORTANT:** Make sure to enter the FQDN of the Portal in the **Host name** field and not that of the actual server FQDN. If you enter the FQDN of the server, it will conflict with your Management Point and take it offline causing it to generate Status Message ID 5436:

MP Control Manager detected management point is not responding to HTTP requests. The HTTP status code and text is 401, Unauthorized

|      |                             | 9    | Site Bindings |                 | ?      |
|------|-----------------------------|------|---------------|-----------------|--------|
| Туре | Host Name                   | Port | IP Address    | Binding Informa | Add    |
| http | ConfigMgrPortal             | 80   | *             |                 |        |
| http | configmgrportal.cireson.com |      |               |                 | Edit   |
|      |                             |      |               |                 | Remove |
|      |                             |      |               |                 | Browse |
|      |                             |      |               |                 |        |
|      |                             |      |               |                 |        |
|      |                             |      |               |                 |        |
|      |                             |      |               |                 |        |
|      |                             |      |               |                 |        |
|      |                             |      |               |                 |        |
|      |                             |      |               |                 | Close  |

Both of the bindings should now appear on the Site Bindings dialog box.

#### 18. Click Close.

**NOTE:** Leave **Internet Information Services (IIS) Manager** open as it is required in the next section.

## Configuring the IIS Application Pool

The next stage of the installation process involves configuring the Internet Information Services (IIS) Application Pool.

To configure the IIS Application Pool:

- 1. Logon to the server that will host the Portal.
- 2. Start Internet Information Services (IIS) Manager (if it isn't already).
- 3. Navigate to <server\_name> | Application Pools.

| <b>9</b> 3                                                   | Inter                                                                                  | net Infor                 | mation Serv                        | ices (IIS) Manag     | jer                                             |         | _ 0 ×                |
|--------------------------------------------------------------|----------------------------------------------------------------------------------------|---------------------------|------------------------------------|----------------------|-------------------------------------------------|---------|----------------------|
|                                                              | pplication Pools                                                                       |                           |                                    |                      |                                                 |         | 📴 🔤 🚱 •              |
| File View Help                                               |                                                                                        |                           |                                    |                      |                                                 |         |                      |
| Connections                                                  | ()-m                                                                                   |                           |                                    |                      |                                                 |         | Actions              |
| 🔍 • 🔜 🖄 😓                                                    | Application Poo                                                                        | ols                       |                                    |                      |                                                 |         | Add Application Pool |
| PRIMARY (CIRESON\CM Adm     Application Pools     Jo - Sites | This page lets you view and mana<br>associated with worker processes,<br>applications. | ige the list<br>contain o | of application p<br>ne or more app | lications, and provi | Application pools are<br>de isolation among dif | ferent  | P Help               |
|                                                              | Filter: • ¥                                                                            | Go - 🙀                    | Show All Gr                        | oup by: No Groupi    | ng •                                            |         |                      |
|                                                              | Name                                                                                   | Status                    | .NET CLR V                         | Managed Pipel        | Identity                                        | Applica |                      |
|                                                              | .NET v4.5                                                                              | Started                   | v4.0                               | Integrated           | ApplicationPoolId                               | 0       |                      |
|                                                              | .NET v4.5 Classic                                                                      | Started                   | v4.0                               | Classic              | ApplicationPoolId                               | 0       |                      |
|                                                              | CCM Client Deployment P                                                                | Started                   | v4.0                               | Classic              | LocalService                                    | 1       |                      |
|                                                              | CCM Client Notification Pr                                                             | Started                   | v4.0                               | Classic              | LocalService                                    | 1       |                      |
|                                                              | CCM Server Framework Pool                                                              | Started                   | v4.0                               | Classic              | LocalService                                    | 2       |                      |
|                                                              | CCM Windows Auth Server                                                                | Started                   | v4.0                               | Classic              | LocalService                                    | 1       |                      |
|                                                              | ConfigMgr Portal                                                                       | Started                   | v4.0                               | Integrated           | ApplicationPoolId                               | 1       |                      |
|                                                              | ConfigMgrPortal                                                                        | Started                   | v4.0                               | Integrated           | Cireson\Cireson C                               | 0       |                      |
|                                                              | DefaultAppPool                                                                         | Started                   | v4.0                               | Integrated           | ApplicationPoolId                               | 1       |                      |
|                                                              | SMS Distribution Points Pool                                                           | Started                   | v4.0                               | Integrated           | LocalService                                    | 2       |                      |
|                                                              | SMS Management Point Po                                                                | Started                   | v4.0                               | Classic              | LocalService                                    | 1       |                      |
|                                                              | SMS Windows Auth Manag                                                                 | Started                   | v4.0                               | Classic              | LocalService                                    | 1       |                      |
|                                                              | WsusPool                                                                               | Started                   | v4.0                               | Integrated           | NetworkService                                  | 8       |                      |
|                                                              |                                                                                        |                           |                                    |                      |                                                 |         |                      |
|                                                              |                                                                                        |                           |                                    |                      |                                                 |         |                      |
|                                                              |                                                                                        |                           |                                    |                      |                                                 |         |                      |
|                                                              |                                                                                        |                           |                                    |                      |                                                 |         |                      |
|                                                              | <                                                                                      |                           | Ш                                  |                      |                                                 | >       |                      |
| < III >                                                      | Features View Content View                                                             | v                         |                                    |                      |                                                 |         |                      |
| Ready                                                        |                                                                                        |                           |                                    |                      |                                                 |         | 63                   |

- tion Services (IIS) Manage - 0 × PRIMARY 
   Application Pools 🔯 🖂 🏠 🔞 • File View Help Connections Actions Application Pools 🔍 - 🔚 | 🖄 Add Application Pool.. PRIMARY (CIRESON\CM Adm
   Application Pools
   Sites Set Application Pool Default This page lets you view and manage the list of application pools on the server. Application pools are associated with worker processes, contain one or more applications, and provide isolation among different associated w applications. Application Pool Tasks Filter: 🕶 🐨 Go 👒 🙀 Show All 🛛 Group by: No Grouping - Stop
   Recycle. 
   Status
   .NET CLR V...
   Managed Pipel...
   Identity

   Statted
   v4.0
   Integrated
   Application
   Name Applica NET v4.5 ApplicationPoolId... 0 Integrated Classic Classic Edit Application Pool ApplicationPoolId... LocalService 0 Basic Settings... Recycling.. Classic LocalService Advanced Settings... CCM Clent Notification Pr... Started v4.0 CCM Server Framework Pool Started v4.0 CCM Windows Auth Server... Started v4.0 ConfigMgr Portal ConfigMgr Portal ConfigMgr Port LocalService LocalService Classic Rename Classic X Remove ApplicationPoolld... 1 Cireson\Cireson C... 0 ApplicationPoolld... 1 Add Application Pool... View Applications Set Application Pool Defaults... 🕜 Help SMS Distribution Points Pool Start LocalService SMS Distribution Points Pool
   SMS Management Point Po.
   SMS Windows Auth Manag.
   WsusPool
   Basic Sett LocalService LocalService NetworkService 8 Basic Settings... Recycling... 2 Advanced Settings... Rename × Remove View Applications Help > Ш III > Features View Content View Ready
- 4. Right-click the ConfigMgr Portal Application Pool and select Advanced Settings.

5. On the **Advanced Settings** dialog box verify that the **.NET CLR Version** under the **(General)** section is set to **v4.0** 

|                         | Advanc                                                                                                    | ed Settings ?                                                                                                    | x      |  |
|-------------------------|----------------------------------------------------------------------------------------------------|----------------------------------------------------------------------------------------------------|--------|--|
| 4                       | (General)                                                                                                    |                                                                                                    | ^      |  |
|                         | .NET CLR Version                                                                                                    | v4.0 v                                                                                                    |        |  |
|                         | Enable 32-Bit Applications                                                                                                    | False                                                                                                    |        |  |
|                         | Managed Pipeline Mode                                                                                                    | Integrated                                                                                                    |        |  |
|                         | Name                                                                                                    | ConfigMgrPortal                                                                                                  | ≡      |  |
|                         | Queue Length                                                                                                    | 1000                                                                                                    |        |  |
|                         | Start Mode                                                                                                    | OnDemand                                                                                                    |        |  |
| ⊿                       | CPU                                                                                                    |                                                                                                    | -      |  |
|                         | Limit (percent)                                                                                                    | 0                                                                                                    |        |  |
|                         | Limit Action                                                                                                    | NoAction                                                                                                    |        |  |
|                         | Limit Interval (minutes)                                                                                                    | 5                                                                                                    |        |  |
|                         | Processor Affinity Enabled                                                                                                    | False                                                                                                    |        |  |
|                         | Processor Affinity Mask                                                                                                    | 4294967295                                                                                                    |        |  |
|                         | Processor Affinity Mask (64-bit of                                                                                                | 4294967295                                                                                                    |        |  |
| ⊿                       | Process Model                                                                                                    |                                                                                                    |        |  |
| ⊳                       | Generate Process Model Event L                                                                                                    |                                                                                                    |        |  |
|                         | Identity                                                                                                    | ApplicationPoolIdentity                                                                                          |        |  |
|                         | Idle Time-out (minutes)                                                                                                    | 20                                                                                                    |        |  |
|                         | Idle Time-out Action                                                                                                    | Terminate                                                                                                    | $\sim$ |  |
| .NI<br>[m<br>spe<br>the | E <b>T CLR Version</b><br>nanagedRuntimeVersion] Configu<br>ecific .NET CLR version. The CLR<br>e appropriate version of the .NET | ures the application pool to load a<br>version chosen should correspond to<br>Framework being used by your appli | )<br>5 |  |
| OK Cancel               |                                                                                                    |                                                                                                    |        |  |

6. Under the **Process Model** section click the ellipses (.....) after the **Identity** field.

|   |                            | Advance                                                                                                    | ed Settings ?                                                                                                  | x        |
|---|----------------------------|----------------------------------------------------------------------------------------------------|----------------------------------------------------------------------------------------------------|----------|
| Γ | ⊿                          | Process Model                                                                                                    |                                                                                                    | ^        |
|   | ⊳                          | Generate Process Model Event L                                                                                                  |                                                                                                    |          |
|   |                            | Identity                                                                                                    | ApplicationPoolIdentity                                                                                        |          |
|   |                            | Idle Time-out (minutes)                                                                                                    | 20                                                                                                    |          |
|   |                            | Idle Time-out Action                                                                                                    | Terminate                                                                                                    |          |
|   |                            | Load User Profile                                                                                                    | False                                                                                                    |          |
|   |                            | Maximum Worker Processes                                                                                                    | 1                                                                                                    |          |
|   |                            | Ping Enabled                                                                                                    | True                                                                                                    |          |
|   |                            | Ping Maximum Response Time                                                                                                    | 90                                                                                                    |          |
|   |                            | Ping Period (seconds)                                                                                                    | 30                                                                                                    | ≡        |
|   |                            | Shutdown Time Limit (seconds)                                                                                                   | 90                                                                                                    |          |
|   |                            | Startup Time Limit (seconds)                                                                                                    | 90                                                                                                    |          |
|   | ⊿                          | Process Orphaning                                                                                                    |                                                                                                    |          |
|   |                            | Enabled                                                                                                    | False                                                                                                    |          |
|   |                            | Executable                                                                                                    |                                                                                                    |          |
|   |                            | Executable Parameters                                                                                                    |                                                                                                    |          |
|   | ⊿                          | Rapid-Fail Protection                                                                                                    |                                                                                                    |          |
|   |                            | "Service Unavailable" Response                                                                                                  | HttpLevel                                                                                                    |          |
|   |                            | Enabled                                                                                                    | True                                                                                                    | $\sim$   |
|   | lde<br>[ide<br>as l<br>Ser | e <b>ntity</b><br>entityType, username, password]<br>built-in account, i.e. Application F<br>vice, Local System, Local Service, | Configures the application pool to ru<br>Pool Identity (recommended), Netwo<br>or as a specific user identity. | ın<br>rk |
|   |                            |                                                                                                    | OK Cancel                                                                                                    |          |

7. On the **Application Pool Identity** dialog box, select the **Custom account:** option and then click the **Set** button.

| Application Pool Identity |   | ? X    |
|---------------------------|---|--------|
| ○ Built-in account:       |   |        |
| ApplicationPoolIdentity   | V |        |
| Custom account:           |   |        |
|                           | 2 | Set    |
|                           |   |        |
| ОК                        |   | Cancel |

8. On the **Set Credentials** dialog box enter the credentials (including the domain name), for the Portal service account created in the Account and group requirements section then click **OK**. For example **Cireson CM Portal**.

| Set Credentials ? ×       |
|---------------------------|
| User name:                |
| Cireson\Cireson CM Portal |
| Password:                 |
| Confirm password:         |
|                           |
| OK Cancel                 |

9. On the **Application Pool Identity** dialog box, check that the **Custom account** field contains the correct value then click **OK**.

| Application Pool Identity | ? X    |
|---------------------------|--------|
| O Built-in account:       |        |
| ApplicationPoolldentity   | ~      |
| Oustom account:           |        |
| Cireson\Cireson CM Portal | Set    |
|                           |        |
|                           |        |
| 2 OK                      | Cancel |

10. To avoid potential performance issues with the initial loading of the Portal we recommend changing the value for the **Idle Time-out (minutes)** setting from **20** to **0**.

| ⊿                 | Process Model                                                                                                |                                                                                            | ŀ |
|-------------------|----------------------------------------------------------------------------------------------------|--------------------------------------------------------------------------------------------|---|
| ⊳                 | Generate Process Model Event L                                                                               |                                                                                            | Ŀ |
|                   | Identity                                                                                                    | Cireson\Cireson CM Portal                                                                  |   |
|                   | Idle Time-out (minutes)                                                                                      | 0                                                                                          | 1 |
|                   | Idle Time-out Action                                                                                         | Terminate                                                                                  |   |
|                   | Load User Profile                                                                                            | False                                                                                      |   |
|                   | Maximum Worker Processes                                                                                     | 1                                                                                          |   |
|                   | Ping Enabled                                                                                                 | True                                                                                       |   |
|                   | Ping Maximum Response Time                                                                                   | 90                                                                                         |   |
|                   | Ping Period (seconds)                                                                                        | 30                                                                                         | - |
|                   | Shutdown Time Limit (seconds)                                                                                | 90                                                                                         |   |
|                   | Startup Time Limit (seconds)                                                                                 | 90                                                                                         |   |
| ⊿                 | Process Orphaning                                                                                            |                                                                                            |   |
|                   | Enabled                                                                                                    | False                                                                                      |   |
|                   | Executable                                                                                                   |                                                                                            |   |
|                   | Executable Parameters                                                                                        |                                                                                            |   |
| ⊿                 | Rapid-Fail Protection                                                                                        |                                                                                            |   |
|                   | "Service Unavailable" Response                                                                               | HttpLevel                                                                                  |   |
|                   | Enabled                                                                                                    | True                                                                                       | Ŀ |
| Idl               | e Time-out (minutes)                                                                                         |                                                                                            |   |
| [id<br>idl<br>rec | lleTimeout] Amount of time (in m<br>e before it shuts down. A worker p<br>quests and no new requests are rea | inutes) a worker process will remain<br>process is idle if it is not processing<br>ceived. |   |
| _                 |                                                                                                    |                                                                                            | _ |

MOREIf you do not change the value of the Idle Time-out (minutes) setting, after 20INFORMATION:minutes of receiving no traffic the Portal's Application Pool will terminate. Then<br/>when traffic is received, the Application Pool for the Portal needs to be created,<br/>ASP.NET or other frameworks needs to be loaded, and then the Portal needs to<br/>be loaded. All of this can take a few seconds. Changing this setting to 0 should<br/>not adversely affected IIS.

The next part of the configuration process involves configuring IIS Recycling.

**NOTE:** We recommend you configure IIS Recycling to occur at a specific time when the system usually has the lightest load, rather than the default of occurring every 1,740 minutes to avoid unexpected errors in the Portal event log similar to:

#### Thread was being aborted

General recommendations are provided in the following section but you should configure this setting (or even disable it), depending on your own environment.

To configure IIS Recycling to occur at a specific time:

1. Under the **Recycling** section, change the value of the **Regular Time Interval (minutes)** setting from **1740** to **0** otherwise you will be performing IIS recycling both every 1740 minutes and at the specific time specified later in this procedure.

|                          | Advance                                                                                                    | ed Settings ?                                                             | x |
|--------------------------|----------------------------------------------------------------------------------------------------|---------------------------------------------------------------------------|---|
|                          | Executable                                                                                                    |                                                                           | ^ |
|                          | Executable Parameters                                                                                                    |                                                                           |   |
| ⊿                        | Rapid-Fail Protection                                                                                                    |                                                                           |   |
|                          | "Service Unavailable" Response                                                                                              | HttpLevel                                                                 |   |
|                          | Enabled                                                                                                    | True                                                                      |   |
|                          | Failure Interval (minutes)                                                                                                  | 5                                                                         |   |
|                          | Maximum Failures                                                                                                    | 5                                                                         |   |
|                          | Shutdown Executable                                                                                                    |                                                                           |   |
|                          | Shutdown Executable Parameter                                                                                               |                                                                           |   |
| ⊿                        | Recycling                                                                                                    |                                                                           |   |
|                          | Disable Overlapped Recycle                                                                                                  | False                                                                     |   |
|                          | Disable Recycling for Configurat                                                                                            | False                                                                     |   |
| ⊳                        | Generate Recycle Event Log Entr                                                                                             |                                                                           |   |
|                          | Private Memory Limit (KB)                                                                                                   | 0                                                                         |   |
|                          | Regular Time Interval (minutes)                                                                                             | 0                                                                         | = |
|                          | Request Limit                                                                                                    | 0                                                                         |   |
| ⊿                        | Specific Times                                                                                                    | TimeSpan[] Array                                                          |   |
|                          | [0]                                                                                                    | 00:00:00                                                                  |   |
|                          | Virtual Memory Limit (KB)                                                                                                   | 0                                                                         | × |
| Re<br>[tir<br>rec<br>reg | gular Time Interval (minutes)<br>me] Period of time (in minutes) af<br>cycle. A value of 0 means the app<br>gular interval. | ter which an application pool will<br>lication pool does not recycle on a |   |
|                          |                                                                                                    | OK Cancel                                                                 |   |

2. Next click the ellipses (....) after the **Specific Times** field.

|                  | Advance                                                                            | ed Settings                    | ?      | X |
|------------------|------------------------------------------------------------------------------------|--------------------------------|--------|---|
|                  | Executable                                                                         |                                |        | ^ |
|                  | Executable Parameters                                                              |                                |        |   |
| ⊿                | Rapid-Fail Protection                                                              |                                |        |   |
|                  | "Service Unavailable" Response                                                     | HttpLevel                      |        |   |
|                  | Enabled                                                                            | True                           |        |   |
|                  | Failure Interval (minutes)                                                         | 5                              |        |   |
|                  | Maximum Failures                                                                   | 5                              |        |   |
|                  | Shutdown Executable                                                                |                                |        |   |
|                  | Shutdown Executable Parameter                                                      |                                |        |   |
| ⊿                | Recycling                                                                          |                                |        |   |
|                  | Disable Overlapped Recycle                                                         | False                          |        |   |
|                  | Disable Recycling for Configurat                                                   | False                          |        |   |
| Þ                | Generate Recycle Event Log Entr                                                    |                                |        |   |
|                  | Private Memory Limit (KB)                                                          | 0                              |        |   |
|                  | Regular Time Interval (minutes)                                                    | 0                              |        | ≡ |
|                  | Request Limit                                                                      | 0                              |        |   |
| Þ                | Specific Times                                                                     | TimeSpan[] Array               |        | 1 |
|                  | Virtual Memory Limit (KB)                                                          | 0                              |        |   |
|                  |                                                                                    |                                |        | ~ |
| Sp<br>[sc<br>ap] | ecific Times<br>hedule] A set of specific local tim<br>plication pool is recycled. | es, in 24 hour format, when th | ne     |   |
|                  |                                                                                    | ОК                             | Cancel |   |

3. On the TimeSpan Collection Editor dialog box click Add.

| TimeS      | oan Collection E | ditor | ? X    |
|------------|------------------|-------|--------|
| Members:   | Properties:      |       |        |
|            | +                |       |        |
|            |                  |       |        |
|            |                  |       |        |
| Add Remove |                  |       |        |
|            |                  | OK    | Cancel |

| TimeS      | pan Col | lection Editor       |          | ? X    |
|------------|---------|----------------------|----------|--------|
| Members:   | •       | 00:00:00 properties: | 00:00:00 |        |
| Add Remove | ]       |                      | ок       | Cancel |

By default, midnight (**00:00:00**) is added as the default time.

- 4. Click **OK** to close the **TimeSpan Collection Editor** dialog box.
- 5. Click the small arrow (▶) preceding the **Specific Times** field to expand it.

|                 | Advance                                                                            | ed Settings                   | ?     | )  |
|-----------------|------------------------------------------------------------------------------------|-------------------------------|-------|----|
|                 | Executable                                                                         |                               |       | -  |
|                 | Executable Parameters                                                              |                               |       |    |
| ⊿               | Rapid-Fail Protection                                                              |                               |       |    |
|                 | "Service Unavailable" Response                                                     | HttpLevel                     |       |    |
|                 | Enabled                                                                            | True                          |       |    |
|                 | Failure Interval (minutes)                                                         | 5                             |       |    |
|                 | Maximum Failures                                                                   | 5                             |       |    |
|                 | Shutdown Executable                                                                |                               |       |    |
|                 | Shutdown Executable Parameter                                                      |                               |       |    |
| ⊿               | Recycling                                                                          |                               |       |    |
|                 | Disable Overlapped Recycle                                                         | False                         |       |    |
|                 | Disable Recycling for Configurat                                                   | False                         |       |    |
| ⊳               | Generate Recycle Event Log Entr                                                    |                               |       |    |
|                 | Private Memory Limit (KB)                                                          | 0                             |       |    |
|                 | Regular Time Interval (minutes)                                                    | 0                             |       |    |
|                 | Request Limit                                                                      | 0                             |       |    |
| ⊳               | Specific Times                                                                     | TimeSpan[] Array              | [     |    |
|                 | Virtual Memory Limit (KB)                                                          | 0                             |       |    |
|                 |                                                                                    |                               |       | `  |
| Sp<br>[sc<br>ap | ecific Times<br>hedule] A set of specific local tim<br>plication pool is recycled. | es, in 24 hour format, when t | he    |    |
| _               |                                                                                    | ОК                            | Cance | el |

6. Verify that the time entry configured in Step 3 is present and set correctly then click **OK**.

| E<br>E   | xecutable                        |                  |   |
|----------|----------------------------------|------------------|---|
| E<br>A R |                                  |                  | ^ |
| A R      | xecutable Parameters             |                  |   |
|          | Rapid-Fail Protection            |                  |   |
|          | Service Unavailable" Response    | HttpLevel        |   |
| E        | nabled                           | True             |   |
| F        | ailure Interval (minutes)        | 5                |   |
| N        | Maximum Failures                 | 5                |   |
| S        | Shutdown Executable              |                  |   |
| S        | Shutdown Executable Parameter    |                  |   |
| ⊿ R      | Recycling                        |                  |   |
| D        | Disable Overlapped Recycle       | False            |   |
| D        | Disable Recycling for Configurat | False            |   |
| ⊳ G      | Generate Recycle Event Log Entr  |                  |   |
| Р        | Private Memory Limit (KB)        | 0                |   |
| R        | Regular Time Interval (minutes)  | 0                | = |
| R        | Request Limit                    | 0                |   |
| ⊿ S      | Specific Times                   | TimeSpan[] Array |   |
|          | [0]                              | 00:00:00         |   |
| V        | /irtual Memory Limit (KB)        | 0                | Y |

7. Close Internet Information Services (IIS) Manager

## Configuring file security

To configure file security for the Portal:

- 1. Logon to the server that is hosting the Portal.
- 2. Grant the user account that will be used to run the Portal (for example **Cireson CM Portal**), **Modify** permissions to the **C:\Inetpub\ConfigMgr Portal** folder, and all subfolders and files.

## Create and configuring the new SQL Database

To create the new SQL database for the Portal:

- 1. Logon to the server that will host the Portal.
- 2. Start **SQL Server Management Studio** and connect to the SQL Server where the Portal database will be created using an account that has permission to create a database.

3. Right-click Databases and select New Database.

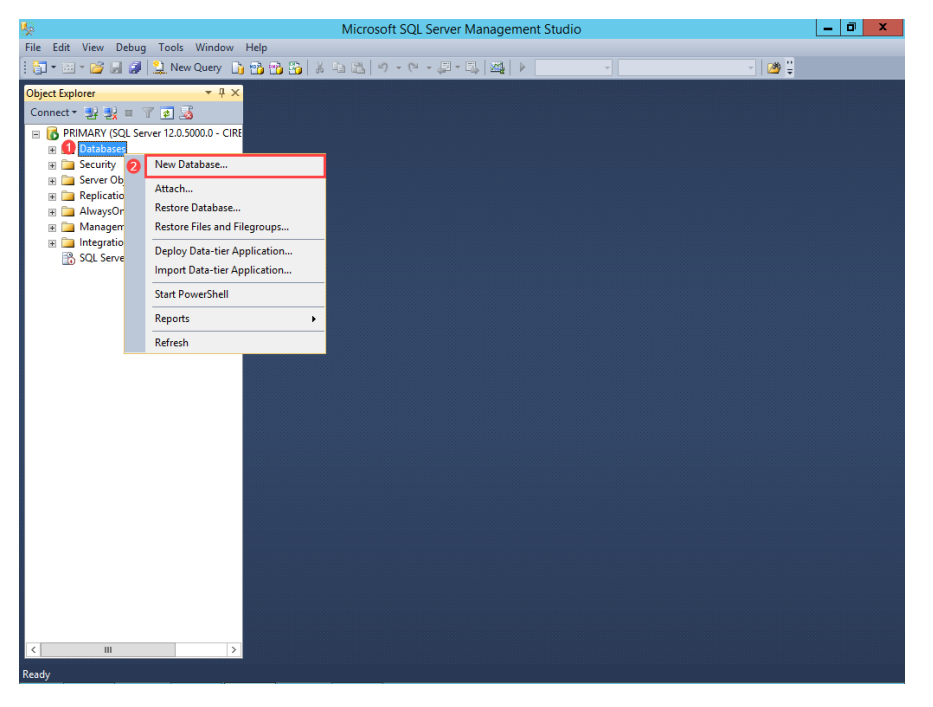

4. On the New Database screen, type ConfigMgr\_Portal in the Database name field.

| 8                               |                  | New       | Database            |                   | _ <b>D</b> ×             |
|---------------------------------|------------------|-----------|---------------------|-------------------|--------------------------|
| Select a page<br>Page General   | 🔄 Script 🔻 🛐     | Help      |                     |                   |                          |
| Poptions Filegroups             | Database name:   |           | ConfigMgr_          | Portal            |                          |
|                                 | Owner:           |           | <default></default> |                   |                          |
|                                 | Use full-text in | dexing    |                     |                   |                          |
|                                 | Database files:  |           |                     |                   |                          |
|                                 | Logical Name     | File Type | Filegroup           | Initial Size (MB) | Autogrowth / Maxsize     |
|                                 | ConfigMgr_P      | ROWS      | PRIMARY             | 4                 | By 1 MB, Unlimited       |
|                                 | ConfigMgr_P      | LOG       | Not Applicable      | 1                 | By 10 percent, Unlimited |
| Connection                      |                  |           |                     |                   |                          |
| Server:<br>PRIMARY              |                  |           |                     |                   |                          |
| Connection:<br>CIRESON\CM Admin |                  |           |                     |                   |                          |
| View connection properties      |                  |           |                     |                   |                          |
| Progress                        |                  |           |                     |                   |                          |
| Ready                           | <                | Ш         |                     | Add               | Remove                   |
|                                 |                  |           |                     |                   | OK Cancel                |

5. For the **ConfigMgr\_Portal** database, set the **Initial Size (MB)** value to be whichever is the greater of either ten percent of the size of the ConfigMgr site database or **500** MB.

| 8                               |                  | New I     | Database            |                   |                          | x I  |
|---------------------------------|------------------|-----------|---------------------|-------------------|--------------------------|------|
| Select a page                   | Script 🝷 🛐       | Help      |                     |                   |                          |      |
| Filegroups                      | Database name:   |           | ConfigMgr_          | Portal            |                          |      |
|                                 | Owner:           |           | <default></default> |                   |                          |      |
|                                 | Use full-text in | dexing    |                     |                   |                          |      |
|                                 | Database files:  |           |                     |                   |                          |      |
|                                 | Logical Name     | File Type |                     | Initial Size (MB) | Autogrowth / Maxsize     |      |
|                                 | ConfigMgr_P      | LOG       | Not Applicable      | 1                 | By 10 percent, Unlimited |      |
|                                 |                  |           |                     |                   |                          |      |
|                                 |                  |           |                     |                   |                          |      |
|                                 |                  |           |                     |                   |                          |      |
|                                 |                  |           |                     |                   |                          |      |
| <b>C C</b>                      |                  |           |                     |                   |                          |      |
| Connection                      |                  |           |                     |                   |                          |      |
| PRIMARY                         |                  |           |                     |                   |                          |      |
| Connection:<br>CIRESON\CM Admin |                  |           |                     |                   |                          |      |
| View connection properties      |                  |           |                     |                   |                          |      |
| Progress                        |                  |           |                     |                   |                          |      |
| Ready                           | <                | Ш         |                     |                   |                          | >    |
| The star                        |                  |           |                     | Add               | Remove                   |      |
|                                 | 1                |           |                     |                   | OK Car                   | ncel |

6. Click the ellipses (....) after the Autogrowth / Maxsize value for the ConfigMgr\_Portal database (you may need to make the New Database dialog box bigger to see these).

| 8                               | New Database 📃 🗖 🗙 |                                 |                         |                   |                          |              |  |  |  |  |
|---------------------------------|--------------------|---------------------------------|-------------------------|-------------------|--------------------------|--------------|--|--|--|--|
| Select a page                   | 🔄 Script 🔻 🛐       | Script ▼ 🔀 Help                 |                         |                   |                          |              |  |  |  |  |
| Poptions                        | Database name:     | Database name: ConfigMgr_Portal |                         |                   |                          |              |  |  |  |  |
|                                 | Owner:             |                                 | <pre>cdefault&gt;</pre> |                   |                          |              |  |  |  |  |
|                                 | Owner.             |                                 | Cuerauit >              |                   |                          |              |  |  |  |  |
|                                 | Use full-text in   | Use full-text indexing          |                         |                   |                          |              |  |  |  |  |
|                                 | Database files:    |                                 |                         |                   |                          |              |  |  |  |  |
|                                 | Logical Name       | File Type                       | Filegroup               | Initial Size (MB) | Autogrowth / Maxsize     |              |  |  |  |  |
|                                 | ConfigMgr_P        | ROWS                            | PRIMARY                 | 500               | By 1 MB, Unlimited       |              |  |  |  |  |
|                                 | ConfigMgr_P        | LOG                             | Not Applicable          | 1                 | By 10 percent, Unlimited |              |  |  |  |  |
| Connection                      |                    |                                 |                         |                   |                          |              |  |  |  |  |
| Server:<br>PRIMARY              |                    |                                 |                         |                   |                          |              |  |  |  |  |
| Connection:<br>CIRESON\CM Admin |                    |                                 |                         |                   |                          |              |  |  |  |  |
| View connection properties      |                    |                                 |                         |                   |                          |              |  |  |  |  |
| Progress                        |                    |                                 |                         |                   |                          |              |  |  |  |  |
| Ready                           | <                  |                                 |                         | Ac                | dd Remo                  | ve           |  |  |  |  |
|                                 |                    |                                 |                         |                   | ОК                       | <b>ancel</b> |  |  |  |  |

7. In the **Change Autogrowth for ConfigMgr\_Portal** dialog box change the **In Megabytes** value to **100** then click **OK**.

| Change Autogrowth for ConfigMgr_Portal |
|----------------------------------------|
| ✓ Enable Autogrowth                    |
| File Growth                            |
| O In Percent 10                        |
| In Megabytes                           |
| Maximum File Size                      |
| C Limited to (MB)                      |
| <ul> <li>Unlimited</li> </ul>          |
| 2 OK Cancel                            |

8. For the **ConfigMgr\_Portal** SQL Log, set the **Initial Size (MB)** value to be whichever is the greater of either ten percent of the size of the ConfigMgr site database log or **100** MB.

| 8                               |                  | Nev                             | v Database          |                   |                      |        | x |  |  |  |  |
|---------------------------------|------------------|---------------------------------|---------------------|-------------------|----------------------|--------|---|--|--|--|--|
| Select a page                   | 🔄 Script 🔻 🛐     | Script 👻 📑 Help                 |                     |                   |                      |        |   |  |  |  |  |
| Poptions Filegroups             | Database name:   | Database name: ConfigMgr_Portal |                     |                   |                      |        |   |  |  |  |  |
|                                 | Owner:           |                                 | <default></default> |                   |                      |        |   |  |  |  |  |
|                                 | Use full-text in | Use full-text indexing          |                     |                   |                      |        |   |  |  |  |  |
|                                 | Database files:  | Database files:                 |                     |                   |                      |        |   |  |  |  |  |
|                                 | Logical Name     | File Type                       | Filegroup           | Initial Size (MB) | Autogrowth / Maxsiz  | e      |   |  |  |  |  |
|                                 | ConfigMgr_P      | ROWS                            | PRIMARY             | 500               | By 100 MB, Unlimite  | d      |   |  |  |  |  |
|                                 | ConfigMgr_P      | LOG                             | Not Applicable      | 100 🗘             | By 10 percent, Unlin | nited  |   |  |  |  |  |
| Connection                      |                  |                                 |                     |                   |                      |        |   |  |  |  |  |
| Server:<br>PRIMARY              |                  |                                 |                     |                   |                      |        |   |  |  |  |  |
| Connection:<br>CIRESON\CM Admin |                  |                                 |                     |                   |                      |        |   |  |  |  |  |
| View connection properties      |                  |                                 |                     |                   |                      |        |   |  |  |  |  |
| Progress                        |                  |                                 |                     |                   |                      |        |   |  |  |  |  |
| Ready                           | <                | ш                               |                     | Ac                | bl                   | Remove | > |  |  |  |  |
|                                 |                  |                                 |                     |                   | ОК                   | Cancel |   |  |  |  |  |

9. Click the ellipses (....) after the Autogrowth / Maxsize value for the ConfigMgr\_Portal\_log SQL log.

| E .                        |                  | Nev                             | w Database          |                   | -                        |        |
|----------------------------|------------------|---------------------------------|---------------------|-------------------|--------------------------|--------|
| Select a page              | Script 👻 📑       | Help                            |                     |                   |                          |        |
| General                    |                  |                                 |                     |                   |                          |        |
| Filegroups                 | Database name:   | Database name: ConfigMar Portal |                     |                   |                          |        |
|                            | Owner:           |                                 | <default></default> | _                 |                          |        |
|                            | o mildi.         |                                 |                     |                   |                          |        |
|                            | Use full-text in | dexing                          |                     |                   |                          |        |
|                            | Database files:  |                                 |                     |                   |                          |        |
|                            | Logical Name     | File Type                       | Filearoup           | Initial Size (MB) | Autogrowth / Maxsize     |        |
|                            | ConfigMgr_P      | ROWS                            | PRIMARY             | 500               | By 100 MB, Unlimited     |        |
|                            | ConfigMgr_P      | LOG                             | Not Applicable      | 100               | By 10 percent, Unlimited |        |
| Connection                 |                  |                                 |                     |                   |                          |        |
| Server:                    |                  |                                 |                     |                   |                          |        |
| PRIMARY                    |                  |                                 |                     |                   |                          |        |
| Connection:                |                  |                                 |                     |                   |                          |        |
|                            |                  |                                 |                     |                   |                          |        |
| View connection properties |                  |                                 |                     |                   |                          |        |
| Progress                   |                  |                                 |                     |                   |                          |        |
| All Pondy                  | <                | Ш                               |                     |                   |                          | >      |
| neauy                      |                  |                                 |                     |                   |                          |        |
|                            |                  |                                 |                     | P                 | Rer                      | nove   |
|                            |                  |                                 |                     |                   | OK                       | Cancel |

10. In the **Change Autogrowth for ConfigMgr\_Portal\_log** dialog box, select the **In Megabytes** option and change the value to **100** then click **OK**.

| Change Autogrowt                                  | h for ConfigMgr_Portal_log |
|---------------------------------------------------|----------------------------|
| Enable Autogrowth                                 |                            |
| File Growth                                       |                            |
| ◯ In Percent                                      | 10 🔶                       |
| 1 💿 In Megabytes                                  | 2 100 🔶                    |
| Maximum File Size<br>Limited to (MB)<br>Unlimited | 100                        |
|                                                   | 3 OK Cancel                |

| E                                                                                                    |                          | Nev       | w Dat | tabase              |                   | _                    |        |  |
|----------------------------------------------------------------------------------------------------|--------------------------|-----------|-------|---------------------|-------------------|----------------------|--------|--|
| Select a page                                                                                                    | 🛒 Script 👻 📑             | Help      |       |                     |                   |                      |        |  |
| General                                                                                                    |                          |           |       |                     |                   |                      |        |  |
| Filegroups                                                                                                    | Database name:           |           |       | ConfigMgr_Portal    |                   |                      |        |  |
| _                                                                                                    | Owner:                   |           | i     | <default></default> |                   |                      |        |  |
|                                                                                                    | ✓ Use full-text indexing |           |       |                     |                   |                      |        |  |
|                                                                                                    | Logical Name             | File Type | Filea | mun                 | Initial Size (MB) | Autogrowth / Maysize |        |  |
|                                                                                                    | ConfigMar P              | ROWS      | PRI   | MARY                | 500               | By 100 MB. Unlimited |        |  |
|                                                                                                    | ConfigMgr P              | LOG       | Not   | Applicable          | 100               | By 100 MB, Unlimited |        |  |
| Connection                                                                                                    |                          |           |       |                     |                   |                      |        |  |
| Connection<br>Server:                                                                                                    |                          |           |       |                     |                   |                      |        |  |
| PRIMARY                                                                                                    |                          |           |       |                     |                   |                      |        |  |
| Connection:<br>CIRESON\CM Admin                                                                                                    |                          |           |       |                     |                   |                      |        |  |
| View connection properties                                                                                                    |                          |           |       |                     |                   |                      |        |  |
| Progress                                                                                                    |                          |           |       |                     |                   |                      |        |  |
| Ready                                                                                                    | <                        | Ш         |       |                     |                   |                      | >      |  |
| The start of the start of the s |                          |           |       |                     | A                 | dd Re                | move   |  |
|                                                                                                    |                          |           |       |                     |                   | ОК                   | Cancel |  |

11. Click **OK** on the **New Database** screen.

**NOTE:** By default SQL sets the **Recovery Mode** for the Portal database to **Full** which could result in the Transaction Log growing quite large as all transactions are maintained. Consider setting the **Recovery Mode** to **Simple** to reduce the size of the Transaction Log.

Leave **SQL Server Management Studio** open as it is required in the next part of the process which is to grant the group that will be used for the Portal access to the new database.

To grant the user that will be used for the Portal access to the new database:

- 1. Logon to the server that will host the Portal.
- 2. Start SQL Server Management Studio.
- 3. Navigate to <*server\_name*> | Security | Logins.
  - **NOTE:** As the Portal account has already been defined as a **Full Administrator** in ConfigMgr, a SQL Login will already exist. If a SQL Login doesn't exist for the Portal account, configure it as a **Full Administrator** in ConfigMgr before proceeding.

4. Double-click the Login for the Portal user account (for example **Cireson CM Portal**).

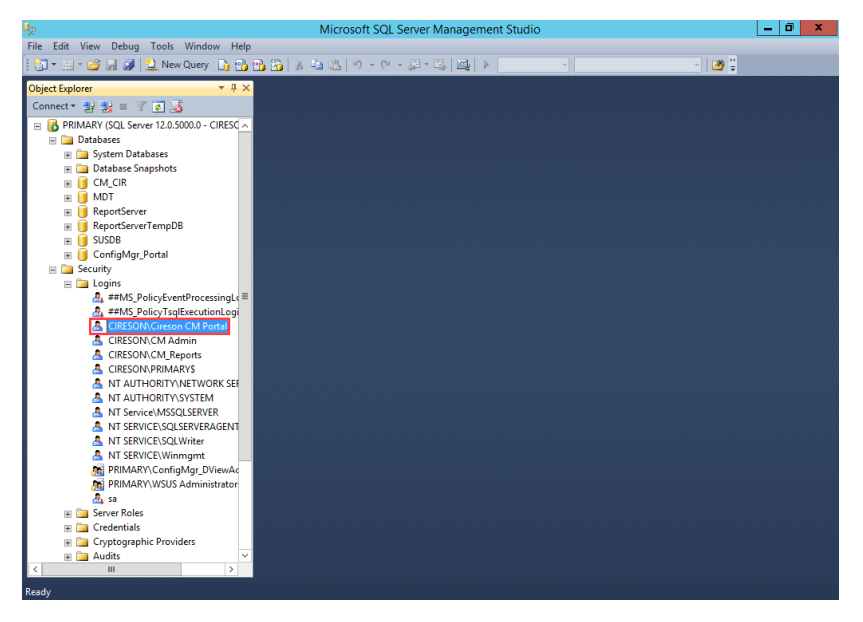

5. Under the Select a page section select the Server Roles page.

| 8                                                                                            | Login Properties - CIRES                                                                                                    | ON\Cireson CM Por     | tal      | -                             | D X    |
|----------------------------------------------------------------------------------------------|----------------------------------------------------------------------------------------------------|-----------------------|----------|-------------------------------|--------|
| Select a page                                                                                | 🛒 Script 🔻 📑 Help                                                                                                    |                       |          |                               |        |
| General<br>Server Roles<br>Server Roles<br>Securables<br>Status                              | Script  Login name:  Windows authentication  SQL Server authentication  Password:  Confirm password:  Specify old password  Old password:  Enforce password policy Enforce password policy User must change passw Mapped to certificate Mapped to asymmetric key | CIRESON/Gireson CM Po | ntal     |                               | Search |
| Connection                                                                                   | Map to Credential                                                                                                    |                       |          | -<br>-                        | Add    |
| Server:<br>PRIMARY<br>Connection:<br>CIRESON/CM Admin<br>뤧 <u>View connection properties</u> | Mapped Credentials                                                                                                    | Credential            | Provider |                               |        |
| Progress                                                                                     |                                                                                                    |                       |          |                               | Remove |
| C Ready                                                                                      | Default database:<br>Default language:                                                                                                    | master<br>English     |          | <ul><li>✓</li><li>✓</li></ul> |        |
|                                                                                              |                                                                                                    |                       | ОК       | (                             | Cancel |

6. Verify that **public** is selected.

| 8                                                     | Login Properties - CIRESON\Cireson CM Portal                                                                                                    |  |
|-------------------------------------------------------|----------------------------------------------------------------------------------------------------|--|
| Select a page                                         | 🕄 Script 🔻 🖪 Help                                                                                                    |  |
| General<br>Server Roles<br>User Mapping<br>Securables | Server role is used to grant server-wide security privileges to a user.  Server roles: bulkadmin docreator diskadmin processadmin securityadmin serveradmin setupadmin sysadmin |  |
| Connection                                            |                                                                                                    |  |
| Server:                                               |                                                                                                    |  |
| PRIMARY                                               |                                                                                                    |  |
| Connection:<br>CIRESON\CM Admin                       |                                                                                                    |  |
| View connection properties                            |                                                                                                    |  |
| Progress                                              |                                                                                                    |  |
| Ready                                                 |                                                                                                    |  |
|                                                       | OK Cancel                                                                                                    |  |

7. Under the **Select a page** section select the **User Mapping** page.

| 8                                                      | Login Properties - CIRESON\Cireson CM Portal                                                                            | - 🗆 X  |
|--------------------------------------------------------|----------------------------------------------------------------------------------------------------|--------|
| Select a page<br>General                               | 🔄 Script 🔻 🛐 Help                                                                                                    |        |
| Server Roles User Mapping Securables Securables Status | Server role is used to grant server-wide security privileges to a user.                                                 |        |
|                                                        | bulkadmin<br>dbcreator<br>diskadmin<br>processadmin<br>♥ public<br>securityadmin<br>setupadmin<br>stupadmin<br>sysadmin |        |
| Connection                                             |                                                                                                    |        |
| Server:<br>PRIMARY<br>Connection:                      |                                                                                                    |        |
| CIRESON\CM Admin                                       |                                                                                                    |        |
| Progress                                               |                                                                                                    |        |
| Ready                                                  |                                                                                                    |        |
|                                                        | ОК                                                                                                    | Cancel |

8. Verify that the checkbox in the **Map** column beside the ConfigMgr database (**CM\_***xxx* by default where *xxx* is your site code) has been checked.

| 8                                                                        | Login P                                                                      | roperties - CIRESON                                                                                            | N\Cireson CM Portal        | l                     | - 🗆 X  |
|--------------------------------------------------------------------------|------------------------------------------------------------------------------|----------------------------------------------------------------------------------------------------|----------------------------|-----------------------|--------|
| Select a page                                                            | Script                                                                       | - 📑 Help                                                                                                    |                            |                       |        |
| Server Roles                                                             | Users map                                                                    | ped to this login:                                                                                             |                            |                       |        |
| Manager Securables<br>Manager Status                                     | Map                                                                          | Database<br>CM_CIR<br>CorfigMgr_Portal<br>master<br>MDT<br>model<br>msdb<br>ReportServer<br>ReportServerTempDB | User<br>CIRESON\Cireson CM | Default Schema<br>dbo |        |
|                                                                          | Guest a                                                                      | SUSDB<br>tempdb<br>account enabled for: CM_C                                                                   | IR                         |                       | ~      |
| Connection                                                               |                                                                              | ole membership for. CM_C                                                                                       | IN                         |                       |        |
| Server:<br>PRIMARY<br>Connection:<br>CIRESON\CM Admin<br>IRESON\CM Admin | db_acc<br>db_bac<br>db_dat<br>db_dat<br>db_ddl<br>db_der<br>db_der<br>db_der | zeszadnim<br>skupoperator<br>areader<br>awriter<br>admin<br>nydatareader<br>nydatawriter<br>ner                |                            |                       | =      |
| Progress                                                                 | db_sec                                                                       | curityadmin                                                                                                    |                            |                       |        |
| Ready                                                                    | public     smsdbr     smsdbr     smsdbr     smsdbr                           | role_AITool<br>role_AIUS<br>role_AMTSP                                                                         |                            |                       | ~      |
|                                                                          |                                                                              |                                                                                                    |                            | OK                    | Cancel |

9. Select the checkbox beside **db\_datareader.** 

| 8                                        | Login P                                            | roperties - CIRESO                     | N\Cireson CM Portal | -              | - 🗆 X  |
|------------------------------------------|----------------------------------------------------|----------------------------------------|---------------------|----------------|--------|
| Select a page<br>General<br>Server Roles | Script                                             | 🕶 📑 Help                               |                     |                |        |
| 🚰 User Mapping                           | Users map                                          | ped to this login:                     |                     |                |        |
|                                          | Мар                                                | Database                               | User                | Default Schema | ^      |
| Tatus                                    | <ul><li>✓</li></ul>                                | CM_CIR                                 | CIRESON\Cireson CM  | dbo            |        |
|                                          |                                                    | ConfigMgr_Portal                       |                     |                |        |
|                                          |                                                    | master                                 |                     |                |        |
|                                          |                                                    | MDT                                    |                     |                | _      |
|                                          |                                                    | model                                  |                     |                | =      |
|                                          |                                                    | msdb                                   |                     |                |        |
|                                          |                                                    | ReportServer                           |                     |                |        |
|                                          |                                                    | ReportServerTempDB                     |                     |                |        |
|                                          |                                                    | SUSDB                                  |                     |                |        |
|                                          |                                                    | temodb                                 |                     |                | ~      |
| Connection                               | Database                                           | account enabled for: CM_C              | IR<br>IR            |                |        |
| Server:                                  | db_ac                                              | cessadmin<br>okunoporator              |                     |                | ^      |
| PRIMARY                                  | ✓ db dat                                           | areader                                |                     |                |        |
| Connection:                              | db_dat                                             | awriter                                |                     |                | =      |
| CIRESON\CM Admin                         | db_dd                                              | admin                                  |                     |                |        |
| View connection properties               |                                                    | nydatareader<br>hydatawriter           |                     |                |        |
| -                                        | db_ow                                              | ner                                    |                     |                |        |
| Progress                                 | db_sec                                             | curityadmin                            |                     |                |        |
| Ready                                    | public     smsdbi     smsdbi     smsdbi     smsdbi | role_AITool<br>role_AIUS<br>role_AMTSP |                     |                | ~      |
|                                          |                                                    |                                        |                     | ОК             | Cancel |

| 3                                                                                                    | Login P   | roperties - CIRESO                                                                                                    | N\Cireson CM Portal                              | l                     | - 🗆 X  |
|----------------------------------------------------------------------------------------------------|-----------|----------------------------------------------------------------------------------------------------|--------------------------------------------------|-----------------------|--------|
| Select a page<br>General<br>Server Roles<br>User Mapping<br>Securables<br>Status                                                                       | Users map |                                                                                                    | User<br>CIRESON\Cireson CM<br>CIRESON\Cireson CM | Default Schema<br>dbo |        |
| Connection<br>Server:<br>PRIMARY<br>Connection:<br>CIRESONNCM Admin<br>If Wew connection properties<br>View connection properties<br>Progress<br>Ready | Guest     | account enabled for: Confi<br>role membership for: Config<br>cessadmin<br>ckupoperator<br>tareader<br>tarwiter<br>ladmin<br>nydatarwiter<br>nydatarwiter<br>mer<br>curityadmin | gMgr_Portal                                      |                       |        |
|                                                                                                    |           |                                                                                                    |                                                  | ОК                    | Cancel |

10. Select the checkbox in the **Map** column beside the **ConfigMgr\_Portal** database.

11. Select the checkbox beside **db\_owner.** 

| 8                               | Login P             | roperties - CIRESOI         | N\Cireson CM Portal |                | - 🗆 X  |
|---------------------------------|---------------------|-----------------------------|---------------------|----------------|--------|
| Select a page<br>General        | Script              | 🕶 📑 Help                    |                     |                |        |
| User Mapping                    | Users map           | ped to this login:          |                     |                |        |
| Securables                      | Мар                 | Database                    | User                | Default Schema | ^      |
| T Status                        | <ul><li>✓</li></ul> | CM_CIR                      | CIRESON\Cireson CM  | dbo            |        |
|                                 | <ul><li>✓</li></ul> | ConfigMgr_Portal            | CIRESON\Cireson CM  |                |        |
|                                 |                     | master                      |                     |                |        |
|                                 |                     | MDT                         |                     |                | =      |
|                                 |                     | model                       |                     |                |        |
|                                 |                     | msdb                        |                     |                |        |
|                                 |                     | ReportServer                |                     |                |        |
|                                 |                     | ReportServerTempDB          |                     |                |        |
|                                 |                     | SUSDB                       |                     |                |        |
|                                 |                     | tempdb                      |                     |                | Ť      |
|                                 |                     |                             | M. D. J.            |                |        |
|                                 | Guest               | account enabled for: Config | gilligr_Portal      |                |        |
| Connection                      | Database            | role membership for: Config | Mgr_Portal          |                |        |
| Connection                      | db_ac               | cessadmin                   |                     |                |        |
| Server:<br>PRIMARY              | db_ba               | ckupoperator                |                     |                |        |
|                                 | db_da               | tareader                    |                     |                |        |
| Connection:<br>CIRESON\CM Admin |                     | ladmin                      |                     |                |        |
|                                 | db_de               | nydatareader                |                     |                |        |
| Mew connection properties       | db_de               | nydatawriter                |                     |                |        |
| Progress                        | db_ow               | ner<br>suritvadmin          |                     |                | _      |
|                                 | ✓ public            |                             |                     |                |        |
| Ready                           |                     |                             |                     |                |        |
| -415×                           |                     |                             |                     |                |        |
|                                 |                     |                             |                     |                |        |
|                                 |                     |                             |                     | ОК             | Cancel |
|                                 |                     |                             |                     |                | .1     |

12. If MDT has been installed and you want the Portal to integrate with it, select the checkbox in the **Map** column beside the **MDT** database.

| 8                                                                                                    | Login P                                                                                            | roperties - CIRESO                                                                                                    | N\Cireson CM Portal                                                    | l                     | - 🗆 X  |
|----------------------------------------------------------------------------------------------------|----------------------------------------------------------------------------------------------------|----------------------------------------------------------------------------------------------------|------------------------------------------------------------------------|-----------------------|--------|
| Select a page<br>General<br>Server Roles<br>Servarables<br>Securables<br>Status                          | Script                                                                                             | Help     Help     Database     CM_CIR     ConfigMgrPortal     master     MDT                                                   | User<br>CIRESON/Cireson CM<br>CIRESON/Cireson CM<br>CIRESON/Cireson CM | Default Schema<br>dbo | ···· · |
| Connection                                                                                               | Guest                                                                                              | model<br>msdb<br>ReportServer<br>ReportServerTempDB<br>SUSDB<br>temodb<br>account enabled for: MDT<br>role membership for: MDT |                                                                        |                       | ~      |
| Server:<br>PRIMARY<br>Connection:<br>CIRESON/CM Admin<br>View connection properties<br>Progress<br>Ready | db_ac<br>db_ba<br>db_da<br>db_dd<br>db_dd<br>db_dd<br>db_de<br>db_de<br>db_ee<br>db_se<br>✔ public | cessadmin<br>okupoperator<br>tavarder<br>tawriter<br>ladmin<br>nydatareader<br>nydatawriter<br>mer<br>cunttyadmin              |                                                                        |                       |        |
|                                                                                                    |                                                                                                    |                                                                                                    |                                                                        | ОК                    | Cancel |

13. Select both the **db\_datareader** and **db\_datawriter** checkboxes.

| 8                                                                                               | Login Properties - CIRESC                                                                                                    | N\Cireson CM Portal                                                    | -                     | . 🗆 X  |
|-------------------------------------------------------------------------------------------------|----------------------------------------------------------------------------------------------------|------------------------------------------------------------------------|-----------------------|--------|
| Select a page                                                                                   | 🔄 Script 🔻 🚺 Help                                                                                                    |                                                                        |                       |        |
| Im Centeral<br>Server Roles<br>Iser Mapping<br>Securables<br>If Status                          | Users mapped to this login:<br>Map Database<br>CM_CIR<br>CM_CIR<br>ConfigMgr_Portal<br>master<br>MDT<br>model<br>msdb<br>ReportServer<br>ReportServer<br>SUSDB<br>temodb                                  | User<br>CIRESON\Cireson CM<br>CIRESON\Cireson CM<br>CIRESON\Cireson CM | Default Schema<br>dbo |        |
| Connection                                                                                      | Database role membership for: MDT                                                                                                    | ſ                                                                      |                       |        |
| Server:<br>PRIMARY<br>Connection:<br>CIRESON\CM Admin<br>View connection properties<br>Progress | db_accessadmin     db_backupoperator     db_datareader     db_datareader     db_ddladmin     db_denydatareader     db_denydatareader     db_denydatarwiter     db_owner     db_securityadmin     vplublic |                                                                        |                       |        |
| Ready                                                                                           |                                                                                                    |                                                                        | ОК                    | Cancel |

14. If you want to use ConfigMgr reports in the Portal, select the checkbox in the **Map** column beside the **ReportServer** database.

| 8                               | Login F        | Properties - CIRESO        | N\Cireson CM Portal |                | _ <b>D</b> X |
|---------------------------------|----------------|----------------------------|---------------------|----------------|--------------|
| Select a page                   | Script         | 🕶 📑 Help                   |                     |                |              |
| Server Roles                    | Users map      | oped to this login:        |                     |                |              |
| Securables                      | Map            | Database                   | User                | Default Schema | ^            |
| Status                          | ✓              | CM_CIR                     | CIRESON\Cireson CM  | dbo            |              |
|                                 | ✓              | ConfigMgr_Portal           | CIRESON\Cireson CM  |                |              |
|                                 |                | master                     |                     |                |              |
|                                 | ✓              | MDT                        | CIRESON\Cireson CM  |                |              |
|                                 |                | model                      |                     |                |              |
|                                 |                | msdb                       |                     |                |              |
|                                 | ✓              | ReportServer               | CIRESON\Cireson CM  |                |              |
|                                 |                | ReportServerTempDB         |                     |                |              |
|                                 |                | SUSDB                      |                     |                |              |
|                                 |                | temodb                     |                     |                | ~            |
|                                 | Guest          | account enabled for: Repo  | rtServer            |                |              |
| Connection                      | dh ac          | cessadmin                  |                     |                |              |
| Server:<br>PRIMARY              | db_da<br>db_ba | ackupoperator<br>atareader |                     |                |              |
| Connection:<br>CIRESON/CM Admin | db_da          | itawriter<br>Iladmin       |                     |                |              |
|                                 | db_de          | enydatareader              |                     |                |              |
| View connection properties      | db_de          | nydatawriter<br>vner       |                     |                |              |
| Progress                        | db_se          | curityadmin                |                     |                |              |
| Ready                           |                | ecRole                     |                     |                |              |
|                                 |                |                            |                     | ОК             | Cancel       |

15. Select the checkbox beside **db\_datareader.** 

| 8                                                                                                    | Login l                                                                                           | Properties - CIRESO                                                                                                    | N\Cireson CM Portal                                                    | _ <b>D</b> X                                                     |
|----------------------------------------------------------------------------------------------------|---------------------------------------------------------------------------------------------------|----------------------------------------------------------------------------------------------------|------------------------------------------------------------------------|------------------------------------------------------------------|
| Select a page<br>General<br>Server Roles                                                                 | Script                                                                                            | ▼ 📑 Help                                                                                                    |                                                                        |                                                                  |
| Securables                                                                                               | Users ma<br>Map                                                                                   | pped to this login:<br>Database<br>CM_CIR<br>CorfigMgr_Portal<br>master<br>MDT<br>model<br>msdb<br>ReportServer<br>ReportServerTempDB<br>SUSDB<br>tempdb    | User<br>CIRESON\Cireson CM<br>CIRESON\Cireson CM<br>CIRESON\Cireson CM | Default Schema A<br>dbo IIII<br>IIIIIIIIIIIIIIIIIIIIIIIIIIIIIIII |
| Connection                                                                                               | Database                                                                                          | account enabled for: Repo                                                                                                    | ortServer<br>ortServer                                                 |                                                                  |
| Server:<br>PRIMARY<br>Connection:<br>CIRESON/CM Admin<br>View connection properties<br>Progress<br>Ready | db_ad<br>db_bi<br>db_dd<br>db_dd<br>db_dd<br>db_dd<br>db_dd<br>db_od<br>db_se<br>V public<br>RSEx | scessadmin<br>aakupoperator<br><b>atareader</b><br>stawriter<br>diadmin<br>enydatareader<br>anydatawriter<br>wner<br>ecurityadmin<br>s<br>ecurityadmin<br>s |                                                                        |                                                                  |
|                                                                                                    |                                                                                                   |                                                                                                    |                                                                        | OK Cancel                                                        |

16. Click **OK** to close the **Login Properties -** *<domain>\<i><***Portal\_SQL\_login>** screen.

## Running the SQL Scripts

The **Cireson ConfigMgr Portal Hosting Service** uses table states in order to determine if a table scan is required to update resources in the Portal database from the ConfigMgr and MDT databases. This technique minimizes the number of database queries for the Portal Caching Service.

This process requires granting the **VIEW SERVER STATE** permission for the Portal IIS Identity user or the specified SQL account used in the Portal.

**NOTE:** This permission needs to be granted on the SQL **Master** database by someone logged in with an account that has full SQL administrative rights.

If you choose not to grant the **VIEW SERVER STATE** permission to the Portal account, the Portal will still function properly but it will process all appropriate data each cycle instead of only processing delta updates.

Our recommendation is you grant the **VIEW SERVER STATE** permission as detailed below.

To run the SQL scripts:

- 1. Logon to the server hosting Portal.
  - **NOTE:** For this procedure, you cannot login as the Portal account otherwise Step 4 will fail.
- 2. Start SQL Management Studio.
- 3. Click **New Query** on the toolbar.

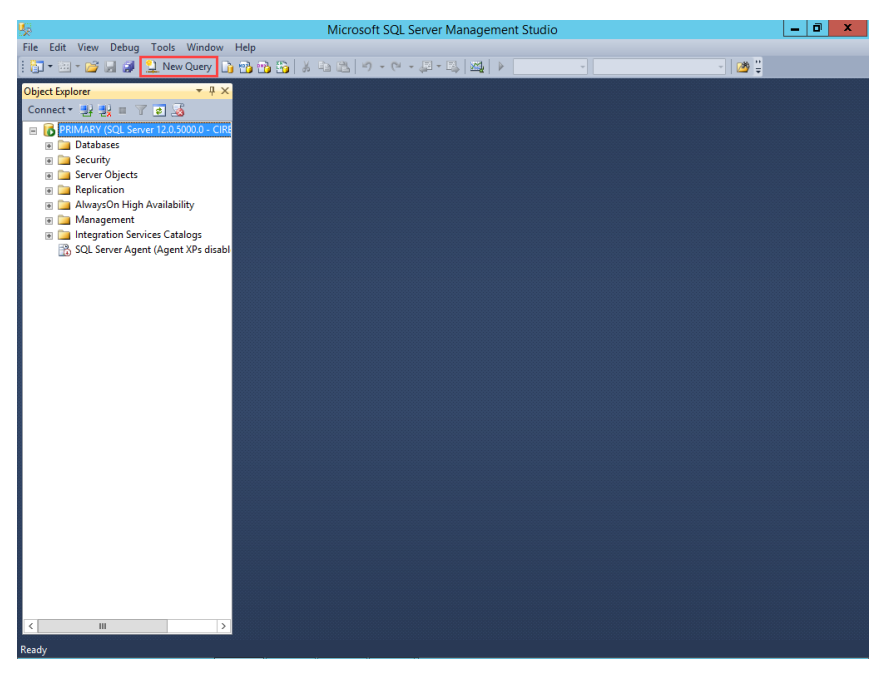

4. Enter the following SQL query in the new query window replacing *ConfigMgr Portal Account>* with the domain name and name of the Portal Account created in the Account and group requirements section. If you are using a SQL account omit the domain.

# USE master GRANT VIEW SERVER STATE TO [<Domain>\<ConfigMgr Portal Account>] GO

For example, if your domain name is **Cireson** and the account name is **Cireson CM Portal** you would enter:

# USE master GRANT VIEW SERVER STATE TO [Cireson\Cireson CM Portal] GO

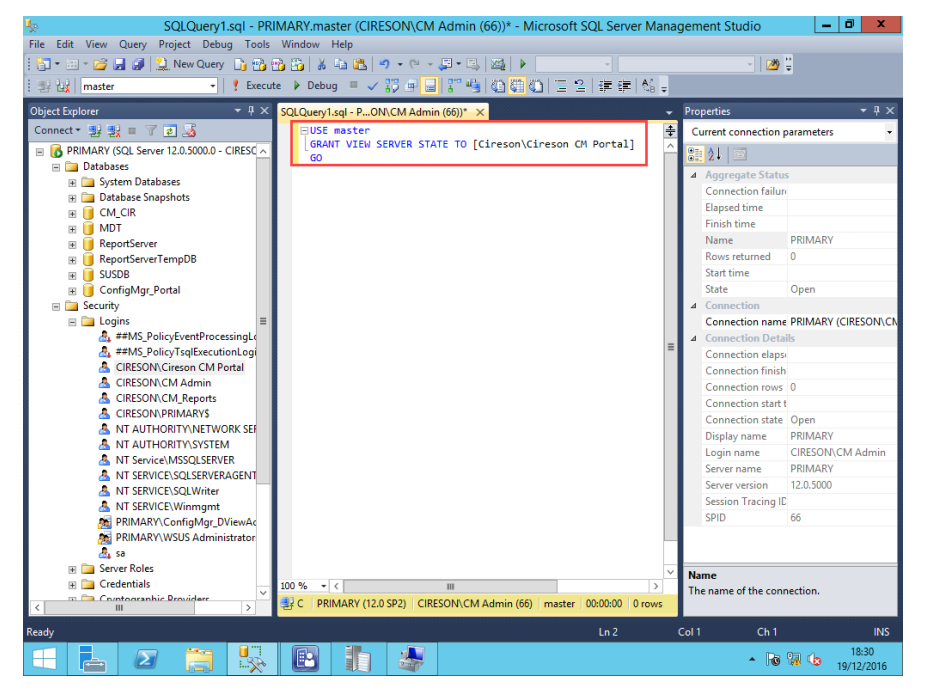

5. Click Execute on the toolbar.

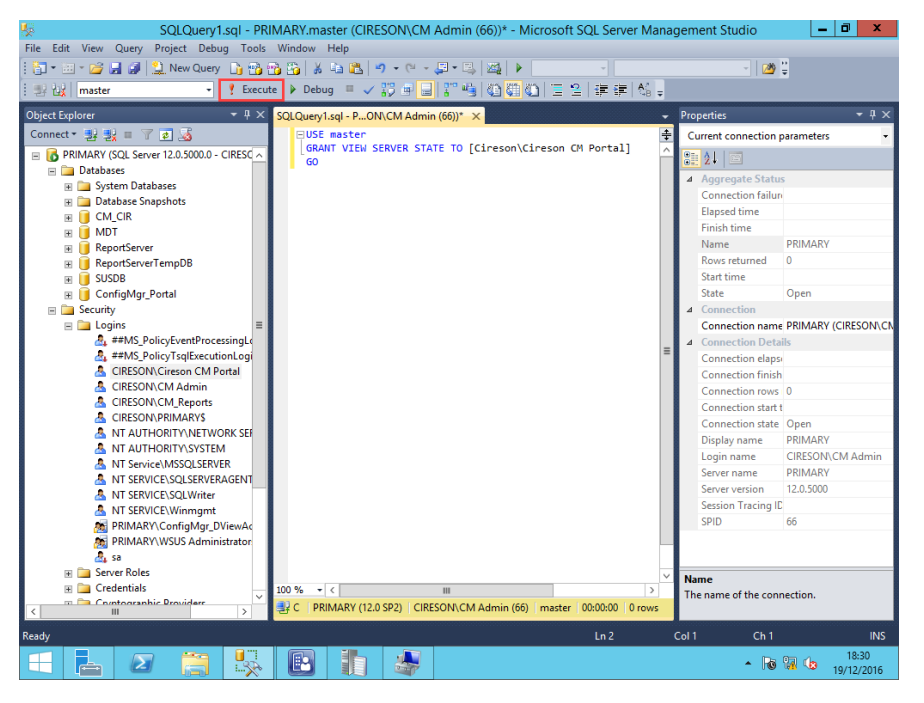

The message **Command(s) completed successfully** will be displayed in the **Messages** pane.

| SQLQuery1.sql - PR                             | IMARY.master (CIRESON\CM Admin (66))* - Microsoft SQL Server           | Manag | gement Studio 🗕 🗖 🗙                    |
|------------------------------------------------|------------------------------------------------------------------------|-------|----------------------------------------|
| File Edit View Query Project Debug Tools       | Window Help                                                            |       |                                        |
| : 🔚 • 🖂 - 🥰 🚚 🗿 😫 New Query 📑 👒                | Ra Ra   X ha Ra   • · · · · · · · · · · · · · · · · · ·                |       | - 08                                   |
|                                                |                                                                        | A?    |                                        |
| : 21 Ligk   master                             |                                                                        | ⊶B ₹  |                                        |
| Object Explorer                                | SQLQuery1.sql - PON\CM Admin (66))* ×                                  | -     | Properties 🔹 🕈 🕂 🗙                     |
| Connect 🕶 🛃 🔡 🔲 🍸 🛃 🎿                          | USE master                                                             | ÷     | Current connection parameters -        |
| 🗉 🐻 PRIMARY (SQL Server 12.0.5000.0 - CIRESC 🔨 | [GRANT VIEW SERVER STATE TO [Cireson\Cireson CM Portal]                | ^     |                                        |
| 🖃 🧰 Databases                                  | <b>0</b>                                                               |       | A Acaroanto Statur                     |
| 🛞 🚞 System Databases                           |                                                                        |       | Connection failur                      |
| Database Snapshots                             |                                                                        |       | Flansed time 00:00:00 080              |
|                                                |                                                                        |       | Einish time 19/12/2016 18:32:32        |
| B Depart Conversion                            |                                                                        | =     | Name PRIMARY                           |
| ReportServerTempDR                             |                                                                        |       | Rows returned 0                        |
|                                                |                                                                        |       | Start time 19/12/2016 18:32:32         |
| 🗑 📔 ConfigMgr Portal                           |                                                                        |       | State Open                             |
| 🗉 🚞 Security                                   |                                                                        |       | ▲ Connection                           |
| 🖃 🧰 Logins 🛛 🗮                                 |                                                                        |       | Connection name PRIMARY (CIRESON\CI    |
| a ##MS_PolicyEventProcessingLo                 |                                                                        |       | ▲ Connection Details                   |
| 🎄 ##MS_PolicyTsqlExecutionLogi                 | 100 % * (                                                              | × ×   | Connection elaps 00:00:00.080          |
| CIRESON\Cireson CM Portal                      | B. Muuru                                                               |       | Connection finish 19/12/2016 18:32:32  |
| CIRESON/CM Admin                               | Command(a) completed successfully                                      | []    | Connection rows 0                      |
| CIRESON\CM_Reports                             | Command(s) completed success+ully.                                     | Ĥ     | Connection start t 19/12/2016 18:32:32 |
| INT AUTHORITY NETWORK SEE                      |                                                                        |       | Connection state Open                  |
| A NT AUTHORITY/SYSTEM                          |                                                                        |       | Display name PRIMARY                   |
| NT Service\MSSOLSERVER                         |                                                                        |       | Login name CIRESON\CM Admin            |
| A NT SERVICE\SQLSERVERAGENT                    |                                                                        | =     | Server name PRIMARY                    |
| A NT SERVICE\SQLWriter                         |                                                                        |       | Server version 12.0.5000               |
| A NT SERVICE\Winmgmt                           |                                                                        |       | Session Tracing ID                     |
| PRIMARY\ConfigMgr_DViewAc                      |                                                                        |       | SPID 66                                |
| PRIMARY\WSUS Administrator                     |                                                                        |       |                                        |
| 🖧 sa                                           |                                                                        |       |                                        |
| Gradentials                                    | 100 % * (                                                              | × ×   | Name                                   |
| Createrniais                                   |                                                                        | 121   | The name of the connection.            |
| < III >                                        | Q   PRIMARY (12.0 SP2)   CIRESUN\CM Admin (66)   master   00:00:00   0 | rows  |                                        |
| Ready                                          | Ln 2                                                                   |       | Col 1 Ch 1 INS                         |
|                                                |                                                                        |       |                                        |

6. Next navigate to Databases and select the ConfigMgr\_Portal database.

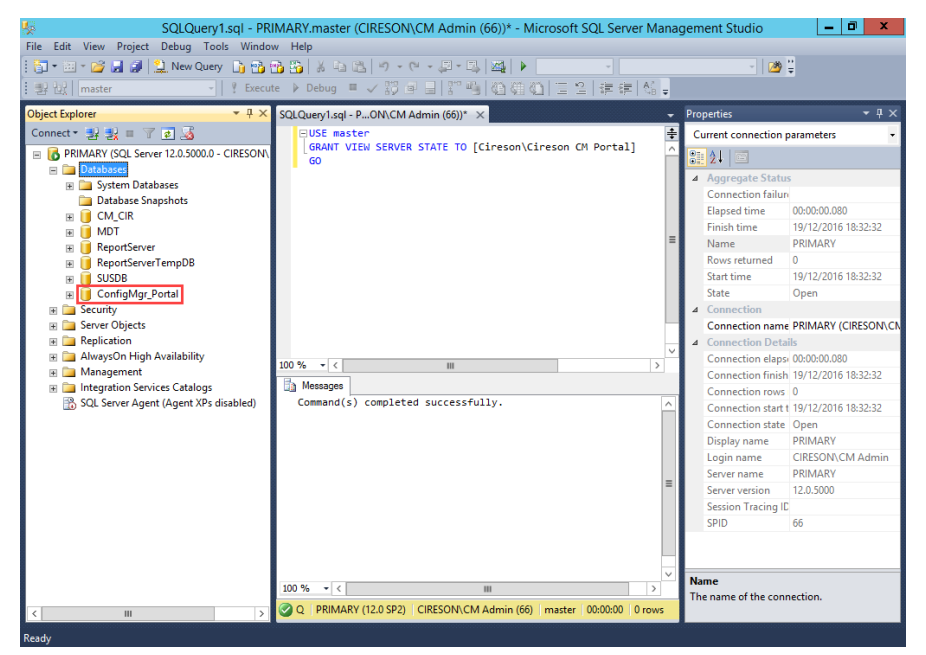

7. In SQL Management Studio on the File menu select Open | File.

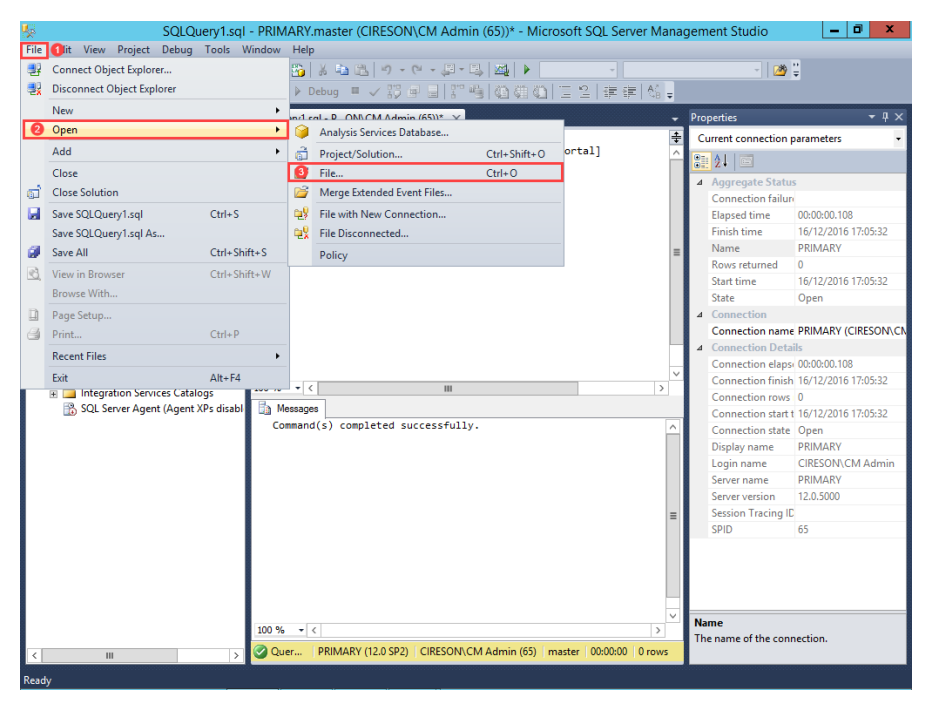

8. Browse to the C:\Inetpub\ConfigMgr Portal\\_Setup\Database folder.

| <u> </u>                | Op            | en File                                |                  | x        |
|-------------------------|---------------|----------------------------------------|------------------|----------|
| € ⊚ ▼ ↑ 퉬 « _Set        | up 🕨 Database | ~ ¢                                    | Search Database  | م<br>ر   |
| Organize 👻 New folder   |               |                                        |                  |          |
| 4 🍢 SQL Server Manageme | Name          | •                                      | Date modified    | Туре     |
| SQL Server Manager      | 눩 dbData      |                                        | 13/12/2016 15:47 | Microsof |
|                         | 📄 dbTables    |                                        | 13/12/2016 15:47 | Microsof |
| ▷ 🖳 This PC             |               |                                        |                  |          |
|                         |               |                                        |                  |          |
| ▷ 📬 Network             |               |                                        |                  |          |
| ▷ 🗣 Network             | <             | Ш                                      |                  | >        |
| ▷ 🗣 Network<br>File nar | < dbTables    | ······································ | All Files (*.*)  | ><br>•   |

9 Studio.

10. Click **Execute** on the toolbar.

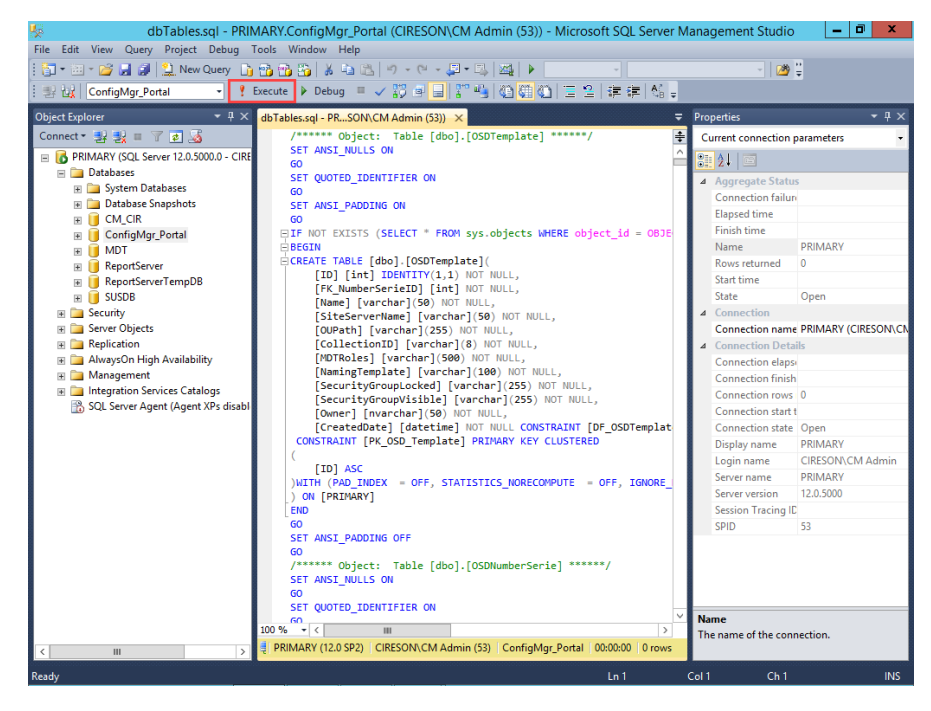

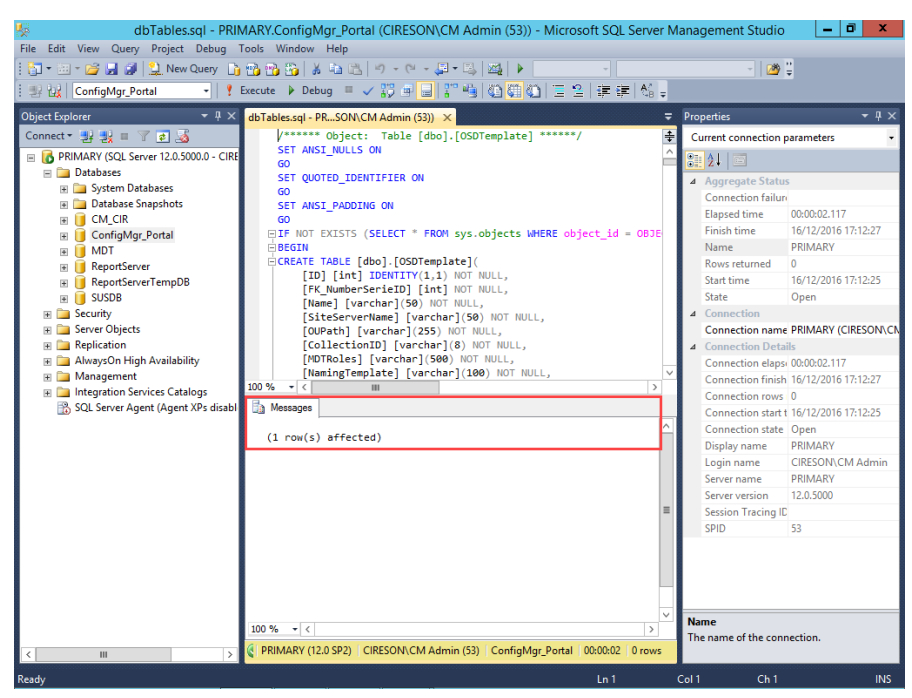

The message (1 row(s) affected) will be displayed in the Messages pane.

- 11. In SQL Management Studio on the File menu select Open | File.
- 12. Browse to the C:\Inetpub\ConfigMgr Portal\\_Setup\Database folder.
- 13. Double-click **dbData.sql** which will open it as a query in SQL Management Studio.

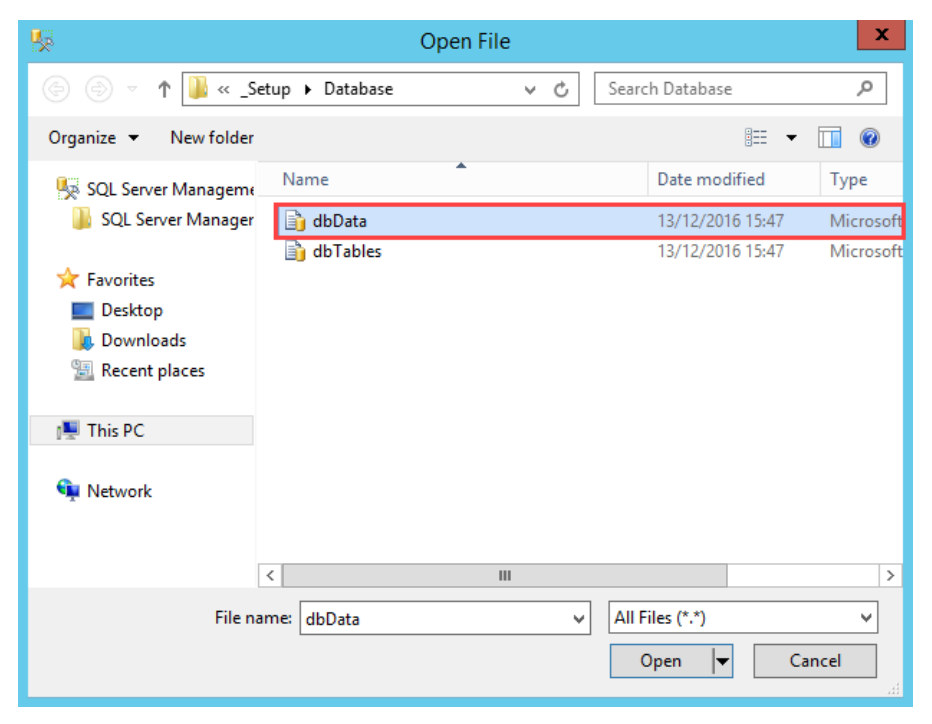

14. Click Execute on the toolbar.

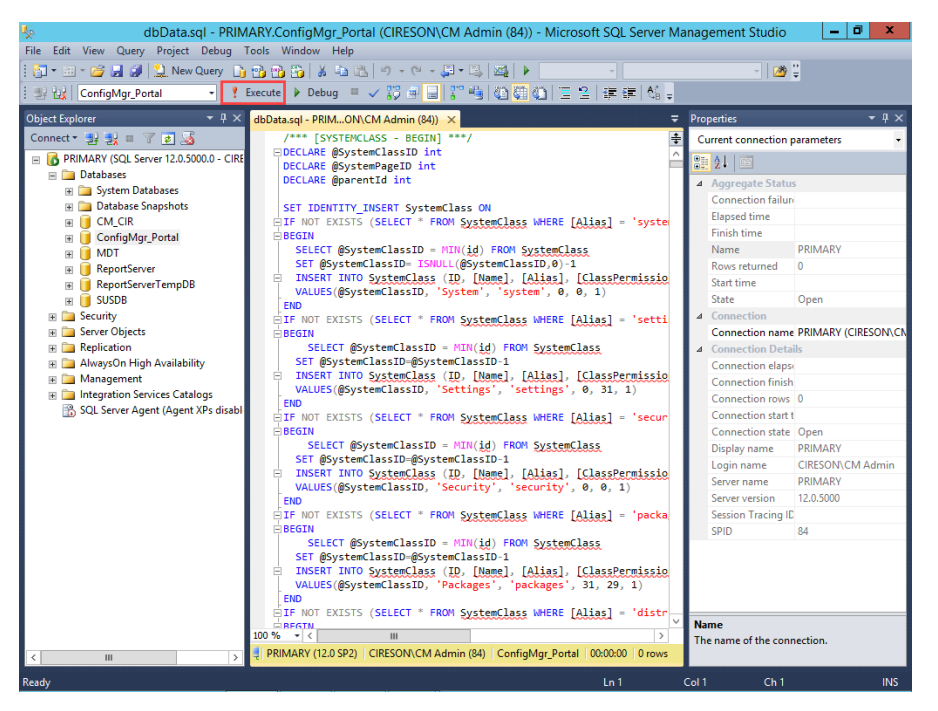

The message (1 row(s) affected) will be displayed numerous times in the Messages pane.

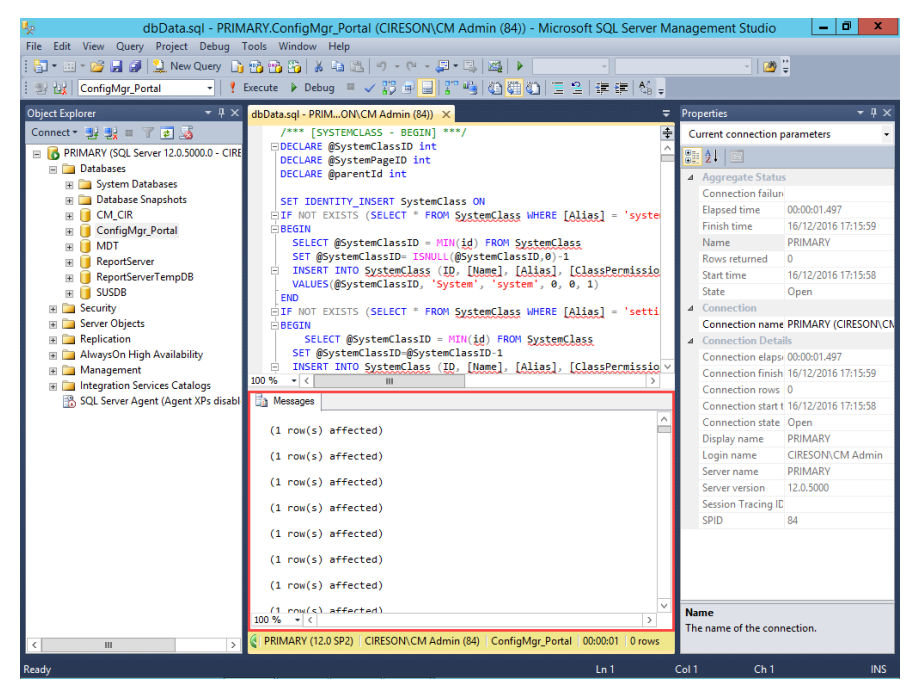

15. Close **SQL Management Studio** (you can click **No** when prompted to save any changes to any SQL queries).

This completes the process to create the appropriate tables and required relationships.

# Configuring the Cireson Portal for Configuration Manager

Now that the Cireson Portal for Configuration Manager has been installed, it can now be configured. Configuring the Portal is a two-stage process:

- Run the Portal Configuration Wizard
- Install the Caching Service

## Run the Portal Configuration Wizard

To run the Portal Configuration Wizard:

1. From a browser (preferably Internet Explorer running on a workstation), enter the following URL in the address field:

## http://<configmgrportal>/\_setup/default.aspx

where <*configmgrportal>* matches one of the IIS bindings for the ConfigMgr Web site created in the Create and configure a new Website section.

For example:

## http://configmgrportal/\_setup/default.aspx

**NOTE:** The character before the word **Setup** is an underscore ("\_") not a space i.e.

\_setup

2. Enter your credentials if prompted.

The **Configuration Manager Portal Configuration Wizard** screen will be displayed.

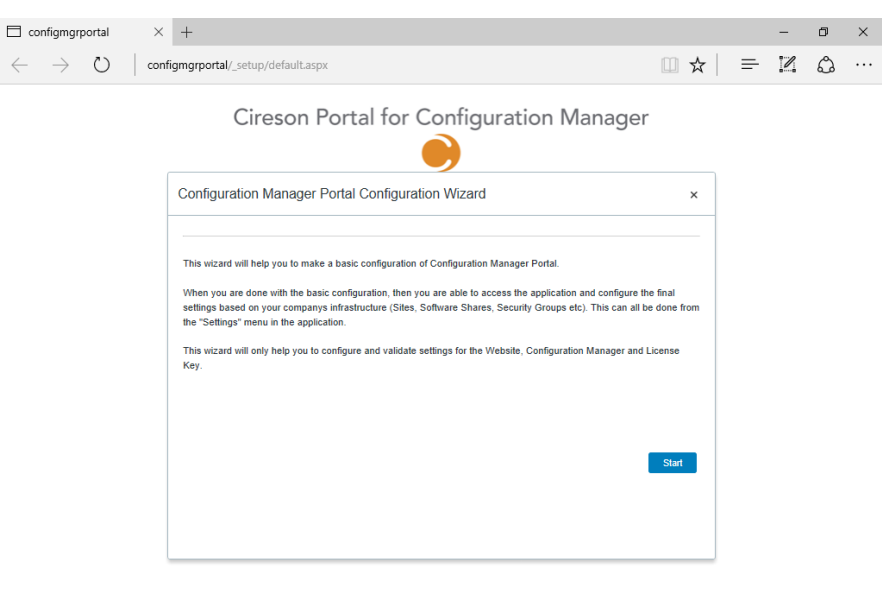

#### 3. Click Start

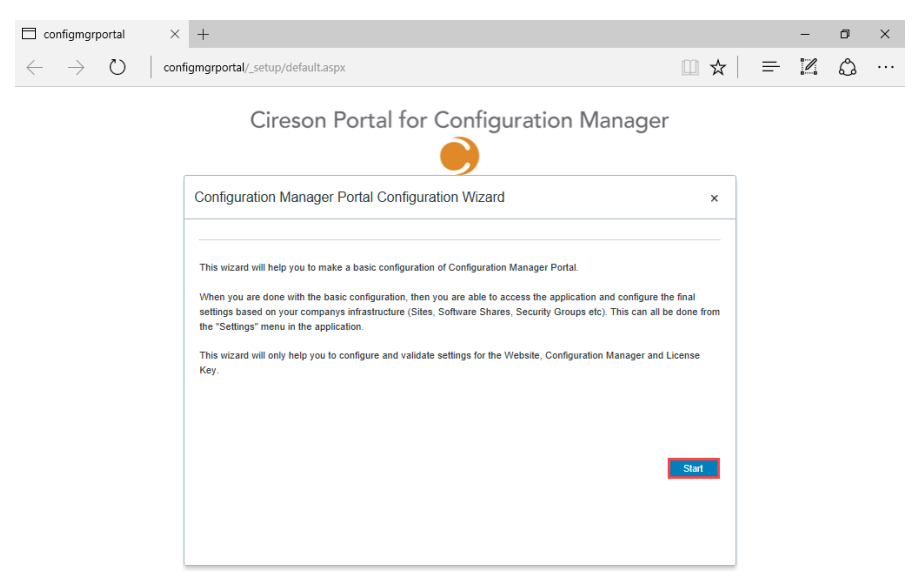

4. On the License Key page, enter your License Key in the License Key field.

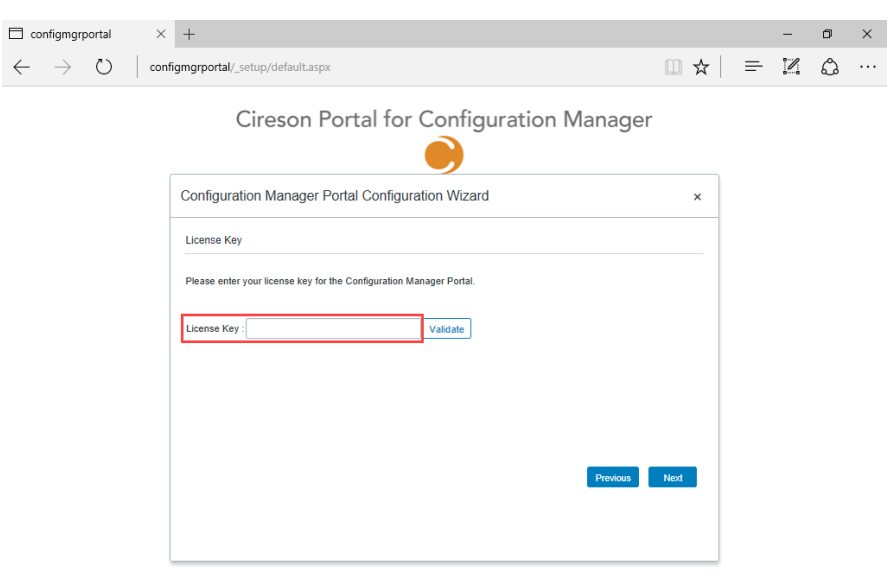

## Cireson Portal for Configuration Manager

5. Click Validate to ensure it is valid.

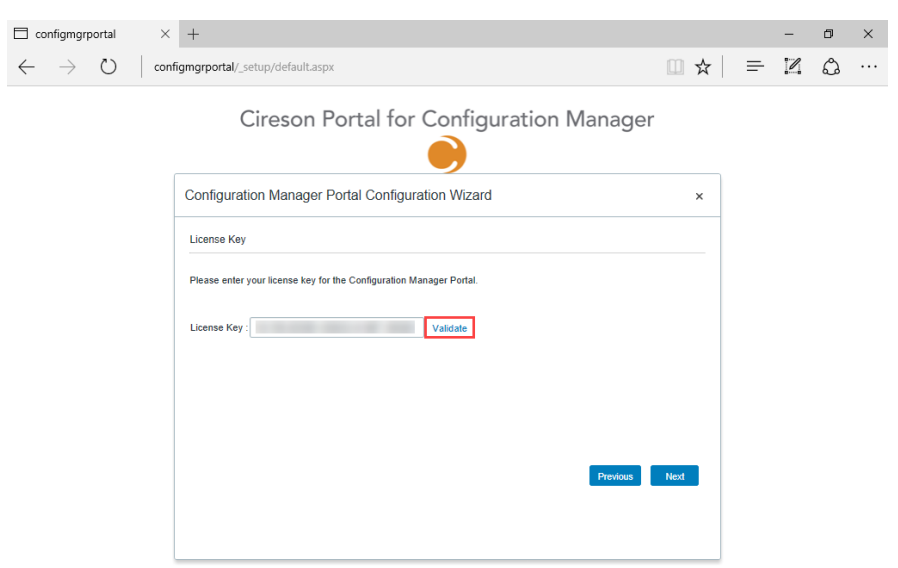

A message will be displayed stating how long your license is valid until.

| Configmgrportal                   | ×    | +                                                                     |      |   | - | ٥ | × |
|-----------------------------------|------|-----------------------------------------------------------------------|------|---|---|---|---|
| $\leftrightarrow$ $\rightarrow$ O | conf | gmgrportal/_setup/default.aspx                                        | □ ☆  | = | 1 | ٩ |   |
|                                   |      | Cireson Portal for Configuration Manager                              |      |   |   |   |   |
|                                   |      | Configuration Manager Portal Configuration Wizard                     | ×    |   |   |   |   |
|                                   |      | License Key                                                           |      |   |   |   |   |
|                                   |      | Please enter your license key for the Configuration Manager Portal.   |      |   |   |   |   |
|                                   |      | License Key : Validate                                                |      |   |   |   |   |
|                                   |      | Portal Information<br>Your license is valid until 30/06/2017 00:00:00 |      |   |   |   |   |
|                                   |      | Previous                                                              | Next |   |   |   |   |

6. Click Next

| 🗖 configme               | rportal | ×    | +                             |                                                                    |      |   | - | ٥ | × |
|--------------------------|---------|------|-------------------------------|--------------------------------------------------------------------|------|---|---|---|---|
| $\leftarrow \rightarrow$ | Ö       | cont | figmgrportal/_setup/default.a | spx                                                                |      | = | 1 | ٩ |   |
|                          |         |      | Cireson                       | Portal for Configuration Manage                                    | er   |   |   |   |   |
|                          |         |      | Configuration Manage          | r Portal Configuration Wizard                                      | ×    |   |   |   |   |
|                          |         |      | License Key                   |                                                                    |      |   |   |   |   |
|                          |         |      | Please enter your license key | for the Configuration Manager Portal.                              |      |   |   |   |   |
|                          |         |      | License Key :                 | Validate                                                           |      |   |   |   |   |
|                          |         |      |                               | Portal Information Your license is valid uniti 30/06/2017 00:00:00 | Next |   |   |   |   |

7. On the **Portal Database** page, enter the details of the SQL Server hosting the Portal in the **Server** and **Database** fields.

| Configmgrportal ×                                         | +                       |                                      |                                |      | -   | ٥ | × |
|-----------------------------------------------------------|-------------------------|--------------------------------------|--------------------------------|------|-----|---|---|
| $\leftarrow$ $\rightarrow$ $\circlearrowright$ $\mid$ cor | figmgrportal/_setup/de  | efault.aspx                          |                                | □ ☆  | - 2 | 6 |   |
|                                                           | Cires                   | son Portal for Co                    | onfiguration Manag             | ger  |     |   |   |
|                                                           | Configuration Ma        | anager Portal Configuration          | Wizard                         | ×    |     |   |   |
|                                                           | Portal Database         |                                      |                                |      |     |   |   |
|                                                           | Enter information about | It the Microsoft SQL Server on which | the Portal database is stored. |      |     |   |   |
|                                                           | Server :                | Primary                              | ]                              |      |     |   |   |
|                                                           | Database :              | ConfigMgr_Portal                     |                                |      |     |   |   |
|                                                           | Authentication Mode :   | Windows Authentication •             |                                |      |     |   |   |
|                                                           | SQL User :              |                                      |                                |      |     |   |   |
|                                                           | SQL Password :          |                                      |                                |      |     |   |   |
|                                                           |                         | Test Connection                      |                                |      |     |   |   |
|                                                           |                         |                                      | Previo                         | Next |     |   |   |
|                                                           |                         |                                      |                                |      |     |   |   |
|                                                           |                         |                                      |                                |      |     |   |   |

- 8. If you are using **Windows Authentication** click the **Test Connection** button. If you are using SQL Authentication select this from the **Authentication Mode** dropdown and enter the relevant details in the **SQL User** and **SQL Password** fields before clicking the **Test Connection** button.
  - **NOTE:** If you are using Windows Authentication, the IIS Application Pool identity configured in the Configuring the IIS Application Pool section is used to access the database.

| 🗖 config       | mgrpor          | tal | ×    | +                       |                                       |                                |          |      |   | - | ٥ | × |
|----------------|-----------------|-----|------|-------------------------|---------------------------------------|--------------------------------|----------|------|---|---|---|---|
| $\leftarrow$ - | $\rightarrow$ ( | U   | conf | igmgrportal/_setup/de   | fault.aspx                            |                                |          | □ ☆  | ₽ | 1 | ٩ |   |
|                |                 |     |      | Cires                   | son Portal for Co                     | onfiguration N                 | lanager  |      |   |   |   |   |
|                |                 |     |      | Configuration Ma        | nager Portal Configuration            | Wizard                         |          | ×    |   |   |   |   |
|                |                 |     |      | Portal Database         |                                       |                                |          |      |   |   |   |   |
|                |                 |     |      | Enter information about | t the Microsoft SQL Server on which t | the Portal database is stored. |          |      |   |   |   |   |
|                |                 |     |      | Server :                | Primary                               |                                |          |      |   |   |   |   |
|                |                 |     |      | Database :              | ConfigMgr_Portal                      |                                |          |      |   |   |   |   |
|                |                 |     |      | Authentication Mode :   | Windows Authentication •              |                                |          |      |   |   |   |   |
|                |                 |     |      | SQL User :              |                                       |                                |          |      |   |   |   |   |
|                |                 |     |      | SUL Password :          | Test Connection                       |                                |          |      |   |   |   |   |
|                |                 |     |      | 1                       |                                       |                                |          |      |   |   |   |   |
|                |                 |     |      |                         |                                       |                                | Previous | Next |   |   |   |   |
|                |                 |     |      |                         |                                       |                                |          |      |   |   |   |   |
|                |                 |     |      |                         |                                       |                                |          |      |   |   |   |   |
|                |                 |     |      |                         |                                       |                                |          |      |   |   |   |   |

If the connection is successful, you will see the message **Successfully connected to the Portal** database on SQL server '<*server\_name>*'.

| $\Box$ configmgrportal $\times$                            | +                                                                                                    |                                  |               |   | - | ٥ | × |
|------------------------------------------------------------|----------------------------------------------------------------------------------------------------|----------------------------------|---------------|---|---|---|---|
| $\leftarrow$ $\rightarrow$ $\circlearrowright$ $\mid$ conf | mgrportal/_setup/default.aspx                                                                                                    |                                  |               | = | 1 | ٩ |   |
|                                                            | Cireson Portal for C                                                                                                    | onfiguration N                   | lanager       |   |   |   |   |
|                                                            | Configuration Manager Portal Configuration                                                                                                    | n Wizard                         | ×             |   |   |   |   |
|                                                            | Portal Database                                                                                                    |                                  |               |   |   |   |   |
|                                                            | Enter information about the Microsoft SQL Server on which                                                                                           | h the Portal database is stored. |               |   |   |   |   |
|                                                            | Server : Primary Database : Conference in the information Authentication Mode Wind SOL User : Successfully connected SOL Password : Test Connection | o the Portal database on         | Previous Next |   |   |   |   |
|                                                            |                                                                                                    |                                  |               |   |   |   |   |

9. Click Next

| $\Box$ configmgrportal $\times$                            | +                       |                                      |                                |          |      |   | - | ٥ | × |
|------------------------------------------------------------|-------------------------|--------------------------------------|--------------------------------|----------|------|---|---|---|---|
| $\leftarrow$ $\rightarrow$ $\circlearrowright$ $\mid$ cont | figmgrportal/_setup/de  | fault.aspx                           |                                |          | □ ☆  | = | 1 | ٩ |   |
|                                                            | Cires                   | son Portal for Co                    | onfiguration M                 | anager   |      |   |   |   |   |
|                                                            | Configuration Ma        | nager Portal Configuration           | Wizard                         |          | ×    |   |   |   |   |
|                                                            | Portal Database         |                                      |                                |          |      |   |   |   |   |
|                                                            | Enter information about | at the Microsoft SQL Server on which | the Portal database is stored. |          |      |   |   |   |   |
|                                                            | Server :                | Primary                              |                                |          |      |   |   |   |   |
|                                                            | Database :              | ConfigMgr_Portal                     |                                |          |      |   |   |   |   |
|                                                            | Authentication Mode :   | Windows Authentication •             |                                |          |      |   |   |   |   |
|                                                            | SQL User :              |                                      |                                |          |      |   |   |   |   |
|                                                            | SQL Password :          |                                      |                                |          |      |   |   |   |   |
|                                                            |                         | Test Connection                      |                                |          |      |   |   |   |   |
|                                                            |                         |                                      |                                | Previous | Next |   |   |   |   |
|                                                            |                         |                                      |                                |          |      |   |   |   |   |
|                                                            |                         |                                      |                                |          |      |   |   |   |   |

- 10. On the **Configuration Manager** page, in the **Site Server** field enter the name of the ConfigMgr site server.
  - **NOTE:** In a multi-site environment, this must be the Central Administration/ Central Site and cannot be a Secondary Site.

| $\Box$ configmgrportal $\times$                           | +                                                                                       |                                                                              |                                            |                      |      |   | - | ٥ | × |
|-----------------------------------------------------------|-----------------------------------------------------------------------------------------|------------------------------------------------------------------------------|--------------------------------------------|----------------------|------|---|---|---|---|
| $\leftarrow$ $\rightarrow$ $\circlearrowright$ $\mid$ con | figmgrportal/_setup/de                                                                  | fault.aspx                                                                   |                                            |                      | □ ☆  | = | 1 | ٩ |   |
|                                                           | Cires                                                                                   | son Portal for C                                                             | onfiguration M                             | anager               |      |   |   |   |   |
|                                                           | Configuration Ma                                                                        | nager Portal Configuration                                                   | n Wizard                                   |                      | ×    |   |   |   |   |
|                                                           | Configuration Manag                                                                     | er                                                                           |                                            |                      |      |   |   |   |   |
|                                                           | Enter information about Primary Site Server and                                         | nt the Configuration Manager Serve<br>Id is typically the Central Site Serve | r on which the Portal should integra<br>r. | ite. This can only b | ie a |   |   |   |   |
|                                                           | Site Server :                                                                           | Primary                                                                      |                                            |                      |      |   |   |   |   |
|                                                           | SQL Server :<br>SQL Database :<br>Authentication Mode :<br>SQL User :<br>SQL Password : | Test Connection Test Connection                                              |                                            |                      |      |   |   |   |   |
|                                                           |                                                                                         |                                                                              |                                            | Previous             | Next |   |   |   |   |

#### 11. Click Test connection

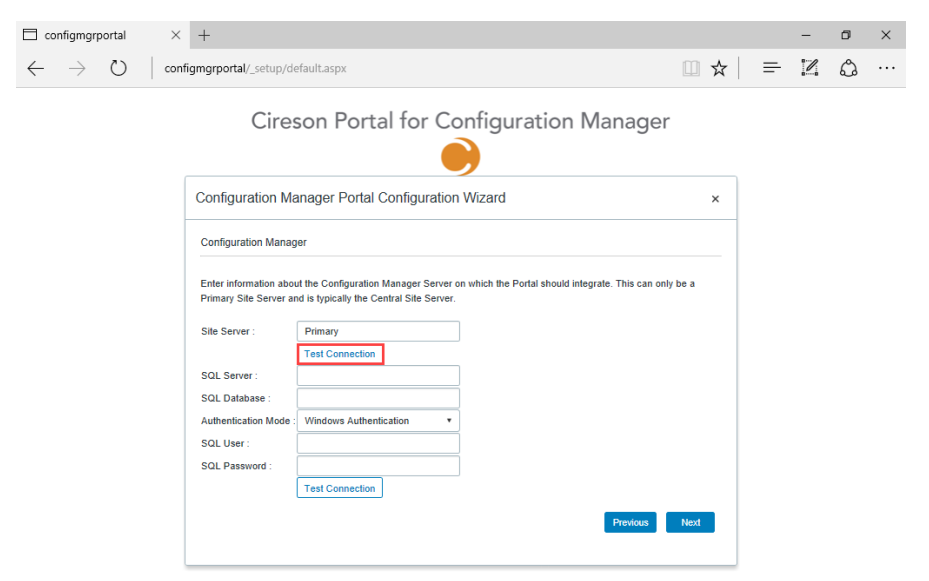

If the connection is successful, you will see the message **Successfully connected to** '<**ConfigMgr\_Site\_Server\_name**>'

| Configmgrportal                                          | × +                                            |                        |                                                                                        |             |                     |      |   | - | ٥ | × |
|----------------------------------------------------------|------------------------------------------------|------------------------|----------------------------------------------------------------------------------------|-------------|---------------------|------|---|---|---|---|
| $\leftarrow$ $\rightarrow$ $\heartsuit$ $\mid$ $\bowtie$ | onfigmgrportal/_setup/d                        | lefault.               | ispx                                                                                   |             |                     | □ ☆  | ₽ | I | ٩ |   |
|                                                          | Cire                                           | sor                    | Portal for Configuration                                                               | on N        | lanager             |      |   |   |   |   |
|                                                          | Configuration Ma                               | anag                   | er Portal Configuration Wizard                                                         |             |                     | ×    |   |   |   |   |
|                                                          | Configuration Manag                            | ger                    |                                                                                        |             |                     |      |   |   |   |   |
|                                                          | Enter information abo<br>Primary Site Server a | out the (<br>and is ty | onfiguration Manager Server on which the Portal sh<br>pically the Central Site Server. | nould integ | rate. This can only | be a |   |   |   |   |
|                                                          | Site Server :                                  | Prim                   | ary                                                                                    |             |                     |      |   |   |   |   |
|                                                          | SQL Server :                                   |                        | Portal Information                                                                     |             |                     |      |   |   |   |   |
|                                                          | SQL Database :                                 |                        | Successfully connected to 'Primary'                                                    |             |                     |      |   |   |   |   |
|                                                          | Authentication Mode                            | : Wind                 | cws Authentication 🔹                                                                   |             |                     |      |   |   |   |   |
|                                                          | SQL Password :                                 |                        |                                                                                        |             |                     |      |   |   |   |   |
|                                                          |                                                | Test                   | Connection                                                                             |             |                     |      |   |   |   |   |
|                                                          |                                                |                        |                                                                                        |             | Previous            | Next |   |   |   |   |
|                                                          |                                                |                        |                                                                                        |             |                     |      |   |   |   |   |

12. Enter the name of the SQL Server hosting the ConfigMgr database in the **SQL Server** field and the name of the ConfigMgr database in the **SQL Database** field.

| $\Box$ configmgrportal $\times$                                 | +                                                |                                                                                   |                                                    |        |   | - | ٥ | × |
|-----------------------------------------------------------------|--------------------------------------------------|-----------------------------------------------------------------------------------|----------------------------------------------------|--------|---|---|---|---|
| $\leftarrow$ $\rightarrow$ $\circlearrowright$ $\downarrow$ con | figmgrportal/_setup/de                           | fault.aspx                                                                        |                                                    | □ ☆    | = | I | ٩ |   |
|                                                                 | Cires                                            | son Portal for Co                                                                 | onfiguration Manager                               |        |   |   |   |   |
|                                                                 | Configuration Ma                                 | nager Portal Configuration                                                        | Wizard                                             | ×      |   |   |   |   |
|                                                                 | Configuration Manag                              | er                                                                                |                                                    |        |   |   |   |   |
|                                                                 | Enter information abou<br>Primary Site Server an | it the Configuration Manager Server o<br>id is typically the Central Site Server. | n which the Portal should integrate. This can only | / be a |   |   |   |   |
|                                                                 | Site Server :                                    | Primary<br>Test Connection                                                        |                                                    |        |   |   |   |   |
|                                                                 | SQL Server :                                     | Primary                                                                           |                                                    |        |   |   |   |   |
|                                                                 | SQL Database :                                   | CM_CIR                                                                            |                                                    |        |   |   |   |   |
|                                                                 | Authentication Mode :                            | Windows Authentication •                                                          | Ī                                                  |        |   |   |   |   |
|                                                                 | SQL User :                                       |                                                                                   |                                                    |        |   |   |   |   |
|                                                                 | SQL Password :                                   |                                                                                   |                                                    |        |   |   |   |   |
|                                                                 |                                                  | Test Connection                                                                   |                                                    |        |   |   |   |   |
|                                                                 |                                                  |                                                                                   | Previous                                           | Next   |   |   |   |   |

- 13. If you are using **Windows Authentication** click the **Test Connection** button. If you are using SQL Authentication select this from the **Authentication Mode** dropdown and enter the relevant details in the **SQL User** and **SQL Password** fields before clicking the **Test Connection** button.
  - **NOTE:** If you are using Windows Authentication, the IIS Application Pool identity configured in the Configuring the IIS Application Pool section is used to access the database.

| $\Box$ configmgrportal $	imes$                                  | +                                                                                                    |                      |   | -               | ٥ | × |
|-----------------------------------------------------------------|----------------------------------------------------------------------------------------------------|----------------------|---|-----------------|---|---|
| $\leftarrow$ $\rightarrow$ $\circlearrowright$ $\downarrow$ con | igmgrportal/_setup/default.aspx                                                                                                    | □ ☆                  | = | 1               | ٩ |   |
|                                                                 | Configuration Manager Configuration Manager Configuration Manager Enter information about the Configuration Manager Server on which the Portal should integrate. This can Primary Site Server and is typically the Central Site Server. | er<br>x<br>only be a | _ | 4 <sup></sup> 4 | ې |   |
|                                                                 | Sile Server : Primary<br>Test Connection<br>SOL Server : Primary<br>SOL Database : CM_CIR<br>Authentication Mode : Windows Authentication •<br>SOL User :<br>SOL Password :<br>Test Connection<br>Previous                              | Ned                  |   |                 |   |   |

If the connection is successful, you will see the message **Successfully connected to the Configuration Manager database on SQL Server '***server\_name***'**.

| □ configmgrportal × +       -       □       ×         ←       →       ○       configmgrportal/_setup/default.aspx       □       ★       =       I/2       △       ···         Cireson Portal for Configuration Manager         Image: Configuration Manager       Image: Configuration Manager       Image: Configuration Manage: Configuration Manager <th></th> <th></th> <th></th> <th></th> <th></th> <th></th> <th></th>                                                                                                    |                                                              |                                                                                                    |      |   |   |   |     |
|----------------------------------------------------------------------------------------------------|--------------------------------------------------------------|----------------------------------------------------------------------------------------------------|------|---|---|---|-----|
| Image: Configuration Manager         Configuration Manager         Configuration Manager         Configuration Manager         Interview of the Configuration Wizard         Interview of the Configuration Manager Server on which the Portal should integrate. This can only be a Primary Site Server and is typically the Central Site Server.         Site Server:         Image: Sol Server:         Image: Sol Server:                                                                                                    | $\Box$ configmgrportal $\times$ +                            |                                                                                                    |      |   | - | ٥ | ×   |
| Configuration Manager Portal Configuration Wizard       x         Configuration Manager Portal Configuration Wizard       x         Understand       x         Description       x         Server:       Primary         Server:       Primary         Server:       Primary         Server:       Primary         Sub Server:       Primary         Sub Server:       Primary         Sub Latabase       Configuration Monager         Sub Latabase       Configuration Sol Server Primary         Sub Latabase       Test Connection                                                                                                    | $\leftarrow$ $\rightarrow$ $\circlearrowright$ configmerport | al/_setup/default.aspx                                                                                                    | □ ☆  | = |   | ٩ | ••• |
| Configuration Manager Portal Configuration Wizard       ×         Configuration Manager       Enter information about the Configuration Manager Server on which the Portal should integrate. This can only be a Primary Site Server and is typically the Central Site Server.         Site Server ::       Primary         SOL Server ::       Primary         SOL Server ::       Primary         SOL Database ::       Cutor         Manager database on SOL server 'Primary'.         Authentication Mode ::       Winder Verdentiation         SOL Password ::       Test Connection                                                                                                    |                                                              | Cireson Portal for Configuration Manager                                                                                                    |      |   |   |   |     |
| Configuration Manager Enter information about the Configuration Manager Server on which the Portal should integrate. This can only be a Primary Site Server and is typically the Central Site Server. Site Server : Primary Sul Server : Primary Sul Server : Office Successfully connected to the Configuration Authentication Mode: Wind Authentication is Sul Server Primary'. Sul User : Sul Password : Test Connection                                                                                                    | Configu                                                      | uration Manager Portal Configuration Wizard                                                                                                    | ×    |   |   |   |     |
| Site Server : Primary  Test Portal Information SQL Database : CM Successfully connected to the Configuration Authentication Mode : Wind SQL Varie SQL Password : Test Connection  Prevotor  Prevotor Prevotor  Prevotor Prevotor  Prevotor  Prevotor  Prevotor  Prevotor  Prevotor Prevotor Prevotor  Prevotor Prevotor Prevotor Prevo | Configu<br>Enter inf<br>Primary                              | rallon Manager<br>rannan about the Configuration Manager Server on which the Portal should integrate. This can only b<br>Site Server and is typically the Central Site Server. | e a  |   |   |   |     |
| SQL Server:<br>SQL Database:<br>Authentication Mode:<br>SQL User:<br>SQL Dessword:<br>Test Connection<br>Previous<br>Namager database on SQL server 'Primary'.<br>SQL User:<br>SQL Password:<br>Test Connection<br>Namager database on SQL server 'Primary'.<br>Namager database on SQL server 'Primary'.<br>SQL User :<br>SQL Password :<br>Test Connection                                                                                                    | Site Sen                                                     | ver : Primary                                                                                                    |      |   |   |   |     |
|                                                                                                    | SOL Set<br>SOL Dat<br>Authenti<br>SOL Usi<br>SOL Par         | Ver : Prime Portal Information tabase : OK. Successfully connected to the Configuration Manager database on SQL server 'Primary'. er : ssword : Test Connection Previous       | Next |   |   |   |     |

## 14. Click Next

| 🗖 configmgrportal 🛛 🗙                                     | +                                                           |      |    | - | ٥        | × |
|-----------------------------------------------------------|-------------------------------------------------------------|------|----|---|----------|---|
| $\leftarrow$ $\rightarrow$ $\circlearrowright$ $\mid$ cor | figmgrportal/_setup/default.aspx                            | □ ☆  | =- | 1 | ٩        |   |
|                                                           | Integraphical setup/default.aspx                            | ybea | -  |   | <u>_</u> |   |
|                                                           | SQL User :<br>SQL Password :<br>Test Connection<br>Previous | Next |    |   |          |   |

15. If you plan to integrate the ConfigMgr Portal with the Microsoft Deployment Toolkit (MDT), on the **Microsoft Deployment Toolkit** page select the **Enable MDT Integration** checkbox.

| Configmgrportal ×                                               | +                                                                                                    |      |   | - | ٥ | × |
|-----------------------------------------------------------------|----------------------------------------------------------------------------------------------------|------|---|---|---|---|
| $\leftarrow$ $\rightarrow$ $\circlearrowright$ $\downarrow$ cor | figmgrportal/_setup/default.aspx                                                                                                    | □ ☆  | = | 1 | ٩ |   |
|                                                                 | Cireson Portal for Configuration Manager                                                                                                    |      |   |   |   |   |
|                                                                 | Configuration Manager Portal Configuration Wizard                                                                                                    | ×    |   |   |   |   |
|                                                                 | Microsoft Deployment Toolkit Enter information about the MDT database. MDT integration SOL Server: SOL Database: Authentication mode: Windows Authentication  SOL User: SOL Database Test Connection |      |   |   |   |   |
|                                                                 | Previous                                                                                                    | Next |   |   |   |   |

16. Enter the name of the SQL Server hosting the MDT database in the **SQL Server** field and the name of the MDT database in the **SQL Database** field.

| +                                                     |                                                                                                    |                                  |                                  | -                                 | ٥   | × |
|-------------------------------------------------------|----------------------------------------------------------------------------------------------------|----------------------------------|----------------------------------|-----------------------------------|-----|---|
| nfigmgrportal/_setup/de                               | fault.aspx                                                                                                    |                                  | =                                | 1                                 | ٩   |   |
| Cires                                                 | son Portal for Configuration Manag                                                                                                    | ger                              |                                  |                                   |     |   |
| Configuration Ma                                      | nager Portal Configuration Wizard                                                                                                    | ×                                |                                  |                                   |     |   |
| Microsoft Deploymer                                   | t Toolkit                                                                                                    |                                  |                                  |                                   |     |   |
| Enter information about MDT Integration :             | rt the MDT database.<br>☑ Enable MDT integration                                                                                                    |                                  |                                  |                                   |     |   |
| SQL Server :<br>SQL Database :                        | Primary<br>MDT                                                                                                    |                                  |                                  |                                   |     |   |
| Authentication mode :<br>SQL User :<br>SQL Password : | Vindows Authentication   Test Connection  Provide                                                                                                    | s Next                           |                                  |                                   |     |   |
|                                                       | Configuration Me Configuration Me Microsoft Deploymen Enter information aboo MDT Integration : SQL Server : SQL Server : SQL Database : Authentication mode : SQL User : SQL Password : | figmgrportal/_setup/default.aspx | figmgrportal/_setup/default.aspx | tfigmgrportal/_setup/default.aspx | c + |   |

- 17. If you are using **Windows Authentication** click the **Test Connection** button. If you are using SQL Authentication select this from the **Authentication mode** dropdown and enter the relevant details in the **SQL User** and **SQL Password** fields before clicking the **Test Connection** button.
  - **NOTE:** If you are using Windows Authentication, the IIS Application Pool identity configured in the Configuring the IIS Application Pool section is used to access the database.

| $\Box$ configmgrportal $\times$                           | +                                                 |      |   | - | ٥ | × |
|-----------------------------------------------------------|---------------------------------------------------|------|---|---|---|---|
| $\leftarrow$ $\rightarrow$ $\circlearrowright$ $\mid$ con | figmgrportal/_setup/default.aspx                  | □ ☆  | ₽ | 1 | ٩ |   |
|                                                           | Cireson Portal for Configuration Manage           | r    |   |   |   |   |
|                                                           | Configuration Manager Portal Configuration Wizard | ×    |   |   |   |   |
|                                                           | Microsoft Deployment Toolkit                      |      |   |   |   |   |
|                                                           | Enter information about the MDT database.         |      |   |   |   |   |
|                                                           | MDT Integration : Enable MDT Integration          |      |   |   |   |   |
|                                                           | SQL Server : Primary SQL Database : MDT           |      |   |   |   |   |
|                                                           | Authentication mode : Windows Authentication      |      |   |   |   |   |
|                                                           | SQL User :                                        |      |   |   |   |   |
|                                                           | SQL Password :                                    |      |   |   |   |   |
|                                                           | Test Connection                                   |      |   |   |   |   |
|                                                           | Previous                                          | Next |   |   |   |   |
|                                                           |                                                   |      |   |   |   |   |
|                                                           |                                                   |      |   |   |   |   |
|                                                           |                                                   |      |   |   |   |   |

If the connection is successful, you will see the message **Successfully connected to the MDT** database on SQL Server '<*server\_name>*'.

| $\Box$ configmgrportal $\times$                                | +                                                                  |               | -    | ٥        | × |
|----------------------------------------------------------------|--------------------------------------------------------------------|---------------|------|----------|---|
| $\leftarrow$ $\rightarrow$ $\circlearrowright$ $\mid$ contrast | igmgrportal/_setup/default.aspx                                    |               | - 12 | ٩        |   |
| ← → ○   con                                                    | igmgrportal/_setup/default.aspx                                    | nager         | = 14 | <u>G</u> |   |
|                                                                | SQL User : SQL server 'Primary'.<br>SQL Password : Test Connection | Previous Next |      |          |   |

### 18. Click Next

| Configmgrportal ×                                         | +                                                                                                    |                                      |      |   | - | ٥ | × |
|-----------------------------------------------------------|----------------------------------------------------------------------------------------------------|--------------------------------------|------|---|---|---|---|
| $\leftarrow$ $\rightarrow$ $\circlearrowright$ $\mid$ cor | figmgrportal/_setup/d                                                                                                    | zfault.aspx                          | □ ☆  | = | 1 | ٩ |   |
|                                                           | Cire                                                                                                    | son Portal for Configuration Manager |      |   |   |   |   |
|                                                           | Configuration Ma                                                                                                    | anager Portal Configuration Wizard   | ×    |   |   |   |   |
|                                                           | Microsoft Deploymer                                                                                                    | nt Toolkit                           |      |   |   |   |   |
|                                                           | Enter information abo<br>MDT Integration :<br>SQL Server :<br>SQL Database :<br>Authentication mode :<br>SQL User :<br>SQL Password : | al the MDT database.                 | Next |   |   |   |   |

- 19. On the Administrators Group page, in the AD Group/User field enter the name of the Active Directory group/user that will have full access to the Portal in the format <domain>\<name> or <server\_name>\<name>
  - **NOTE:** The validation of this group is performed using the IIS Application Pool identity configured in the Configuring the IIS Application Pool section.

It is recommended that the user running the Portal Configuration Wizard is a member of this group.

| $\Box$ configmgrportal $\times$                             | +                                                                                                    |      |   | - | ٥ | × |
|-------------------------------------------------------------|----------------------------------------------------------------------------------------------------|------|---|---|---|---|
| $\leftarrow$ $\rightarrow$ $\circlearrowright$ $\mid$ confi | gmgrportal/_setup/default.aspx                                                                                                    | □ ☆  | = | 1 | ٩ |   |
|                                                             | Cireson Portal for Configuration Manager                                                                                                    |      |   |   |   |   |
|                                                             | Configuration Manager Portal Configuration Wizard                                                                                                    | ×    |   |   |   |   |
| -                                                           | Administrators Group                                                                                                    |      |   |   |   |   |
|                                                             | Enter the name of the AD Group/User that will be granted complete access to the portal.           AD Group/User :         iresoniCireson CM Portal Admins.           Validate Membership         Validate Membership |      |   |   |   |   |
|                                                             | Previous                                                                                                    | Next |   |   |   |   |

#### 20. Click Validate Membership

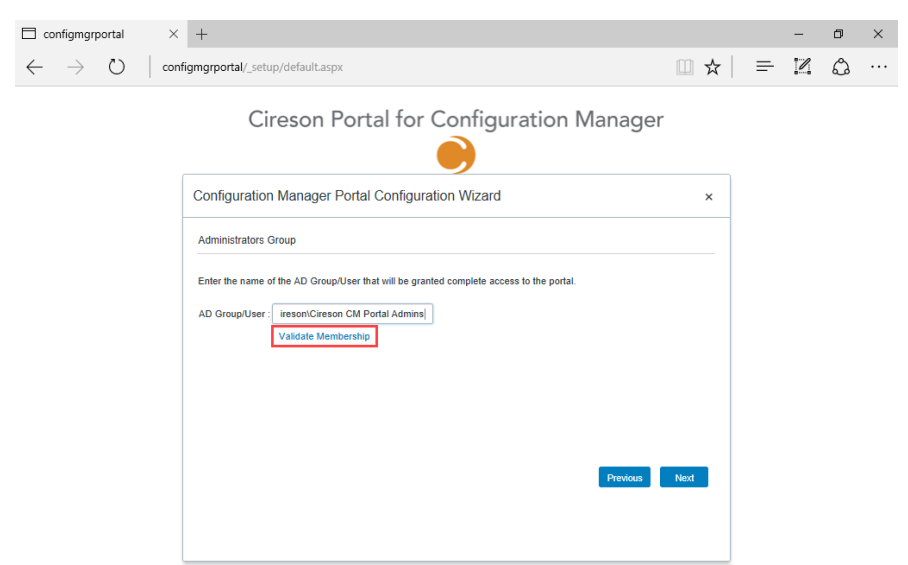

If the validation is successful, you will see the message **Current user '<domain>\<user\_name>'** is a member of one or more of the specified Active Directory groups.

| Configmgrportal ×                                         | +                   |               |                                                                                                    |                                   |          |      |   | - | ٥ | $\times$ |
|-----------------------------------------------------------|---------------------|---------------|----------------------------------------------------------------------------------------------------|-----------------------------------|----------|------|---|---|---|----------|
| $\leftarrow$ $\rightarrow$ $\circlearrowright$ $\mid$ com | nfigmgrportal/_setu | p/default.as  | рх                                                                                                    |                                   |          | □ ☆  | = | 1 | ٩ |          |
|                                                           | Cir                 | reson         | Portal for Confi                                                                                            | guration N                        | lanager  |      |   |   |   |          |
|                                                           | Configuration       | Manage        | Portal Configuration Wize                                                                                   | ard                               |          | ×    |   |   |   |          |
|                                                           | Administrators G    | Broup         |                                                                                                    |                                   |          |      |   |   |   |          |
|                                                           | Enter the name o    | f the AD Grou | p/User that will be granted complete                                                                        | e access to the portal.           |          |      |   |   |   |          |
|                                                           | AD Group/User :     | CIRESON       | Cireson CM Portal Adm                                                                                       |                                   |          |      |   |   |   |          |
|                                                           |                     |               | Portal Information<br>Current user 'CIRESON/Cireson<br>member of one or more of the sp<br>Directory groups. | CM Portal' is a<br>ecified Active | Previous | Next |   |   |   |          |

#### 21. Click Next

| C configmg                   | rportal | ×   | +                  |              |                                            |                                                         |                            |                             |             |        |     |      |   |   | - | ٥ | × |
|------------------------------|---------|-----|--------------------|--------------|--------------------------------------------|---------------------------------------------------------|----------------------------|-----------------------------|-------------|--------|-----|------|---|---|---|---|---|
| $\leftarrow \   \rightarrow$ | Ö       | con | figmgrportal/_setu | p/default.a  | ispx                                       |                                                         |                            |                             |             |        |     |      | ☆ | ≕ | 1 | ٩ |   |
|                              |         |     | Cir                | reson        | Porta                                      | al for (                                                | Confi                      | igura                       | tion N      | Mana   | ger |      |   |   |   |   |   |
|                              |         |     | Configuration      | Manage       | er Portal (                                | Configurati                                             | tion Wiz                   | ard                         |             |        |     | ;    | ĸ |   |   |   |   |
|                              |         |     | Administrators C   | Group        |                                            |                                                         |                            |                             |             |        |     |      |   |   |   |   |   |
|                              |         |     | Enter the name o   | f the AD Gro | up/User tha                                | t will be grante                                        | ed complete                | e access to                 | the portal. |        |     |      |   |   |   |   |   |
|                              |         |     | AD Group/User :    |              | Cireson CM                                 | Portal Adm                                              |                            |                             |             |        |     |      |   |   |   |   |   |
|                              |         |     |                    |              | Portal In<br>Current<br>member<br>Director | formation<br>user 'CIRESO<br>of one or mor<br>y groups. | DN\Cireson<br>re of the sp | CM Portal'<br>becified Acti | is a<br>ve  | Previo | ous | Next |   |   |   |   |   |

22. Click Finish on the Wizard Complete page to complete the installation of the Portal.

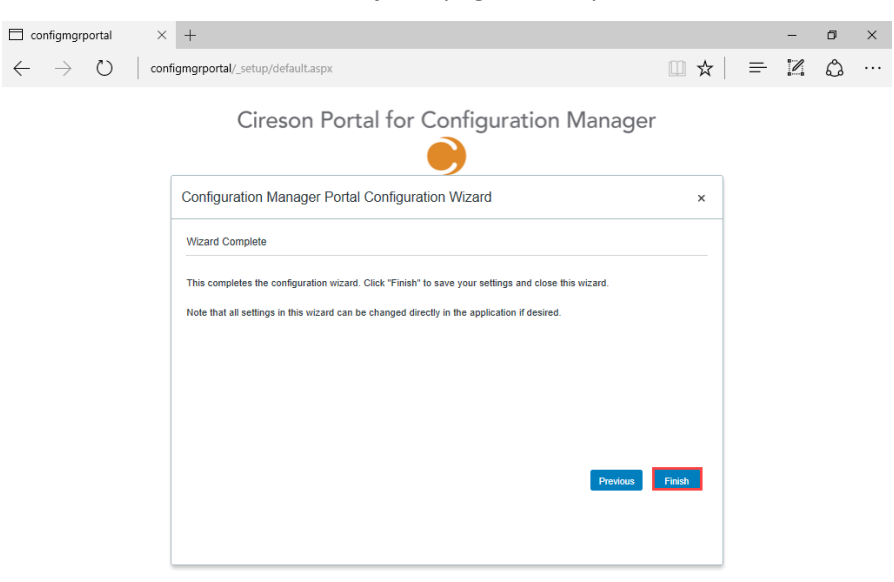

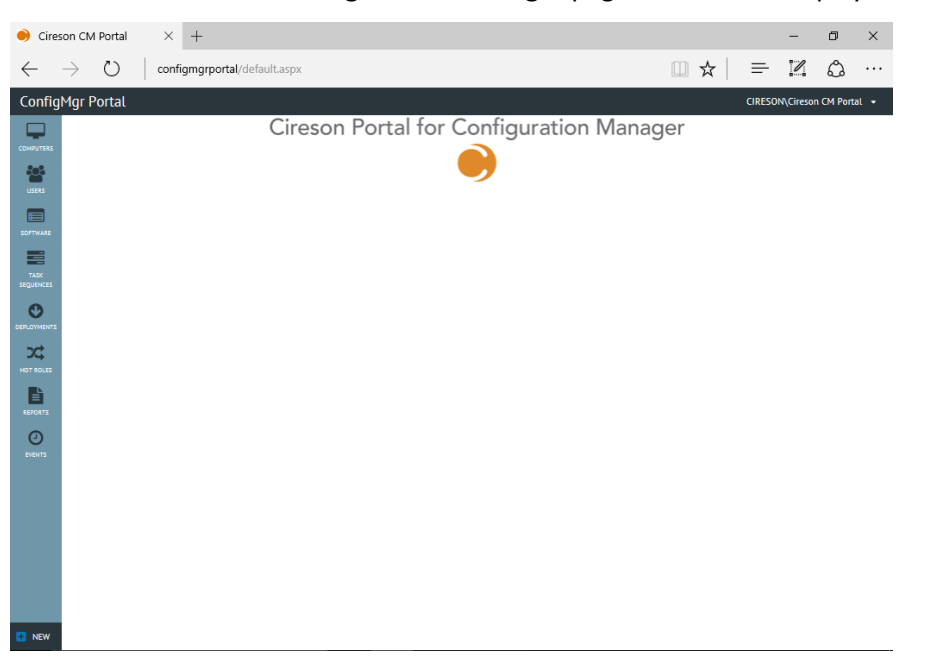

The **Cireson Portal for Configuration Manager** page will then be displayed.

## Installing the Caching Service

The ConfigMgr Portal uses a caching service to query information from the ConfigMgr database and insert it into the ConfigMgr Portal database. By default, the Caching Service installs to **C:\Program Files\Cireson\Portal for Configuration Manager\Services.** 

To install the Portal Caching Service:

- 1. Logon to the server that is hosting the Portal.
- Run either Cireson ConfigMgr Portal Service x64.msi or Cireson ConfigMgr Portal Service x86.msi depending on the architecture of the machine you are running which will start the Cireson ConfigMgr Portal Service Setup installation.

| 🖞 Cireson | ConfigMgr Portal Service Setup 🛛 🗕 🗖 🗙                                |
|-----------|-----------------------------------------------------------------------|
|           | Please read the Cireson ConfigMgr Portal Service<br>License Agreement |
| cireson   | End User License Agreement v1.3                                       |
|           | Please read the following terms and                                   |
|           | conditions carefully as they describe your                            |
|           | right to use the Software Applications. By                            |
|           | clicking "accept" and using the Software                              |
|           | Applications, you accept these terms and                              |
|           | conditions and enter into a legally binding                           |
|           | agreement ("Agreement") with Cireson, LLC                             |
|           | ("Cireson," "us," "our" or "we") on behalf of                         |
|           | vourself and your organization. You should 🛛 🗡                        |
|           | ☑ I accept the terms in the License Agreement                         |
| Print     | Back Install Cancel                                                   |

3. Select the I accept the terms in the License Agreement checkbox.

## 4. Click Install

| 🖞 Cireson | ConfigMgr Portal Service Setup 🛛 🗕 🗖 🗙                                                                                                    |
|-----------|----------------------------------------------------------------------------------------------------|
|           | Please read the Cireson ConfigMgr Portal Service<br>License Agreement                                                                                                    |
| cireson   | End User License Agreement v1.3                                                                                                    |
|           | Please read the following terms and<br>conditions carefully as they describe your<br>right to use the Software Applications. By<br>clicking "accept" and using the Software<br>Applications, you accept these terms and<br>conditions and enter into a legally binding<br>agreement ("Agreement") with Cireson, LLC<br>("Cireson," "us," "our" or "we") on behalf of |
|           | ☑ I accept the terms in the License Agreement                                                                                                    |
| Print     | Back Install Cancel                                                                                                    |

5. Click **Yes** on the **User Account Control** dialog box if it is displayed.

| •   |                                             | User Account Control                                                                                                    | x           |  |  |  |  |  |  |
|-----|---------------------------------------------|----------------------------------------------------------------------------------------------------|-------------|--|--|--|--|--|--|
| 1   | Do you want<br>unknown puł                  | Do you want to allow the following program from an unknown publisher to make changes to this computer?                                                       |             |  |  |  |  |  |  |
|     | Program name:<br>Publisher:<br>File origin: | C:\Users\CM Admin\Desktop\ConfigMgr Portal<br>Service Installer\Cireson ConfigMgr Portal Service<br>x64.msi<br><b>Unknown</b><br>Hard drive on this computer |             |  |  |  |  |  |  |
| ⊗ s | how details                                 | Yes No                                                                                                    |             |  |  |  |  |  |  |
|     |                                             | Change when these notifications ap                                                                                                    | <u>pear</u> |  |  |  |  |  |  |

Setup will then install the Cireson ConfigMgr Portal Service.

Once the installation has completed, the **Completed the Cireson ConfigMgr Portal Service Setup Wizard** screen will be displayed.

| Cireson                                 | ConfigMgr Portal Service Setup 📃 🗖 🗙                                                                                |
|-----------------------------------------|----------------------------------------------------------------------------------------------------|
| O cireson<br>your system center experts | Completed the Cireson ConfigMgr Portal<br>Service Setup Wizard<br>Click the Finish button to exit the Setup Wizard. |
|                                         |                                                                                                    |
|                                         | Back Finish Cancel                                                                                                  |

6. Click **Finish** to close setup wizard.

| 😥 Cireson | ConfigMgr Portal Service Setup 🛛 🗕 🗖 🗙                         |
|-----------|----------------------------------------------------------------|
| Cireson   | Completed the Cireson ConfigMgr Portal<br>Service Setup Wizard |
|           | Click the Finish button to exit the Setup Wizard.              |
|           |                                                                |
|           |                                                                |
|           |                                                                |
|           |                                                                |
|           | Back <b>Finish</b> Cancel                                      |
|           |                                                                |

- 7. Navigate to the location where the Caching Service was installed (by default C:\Program Files\Cireson\Portal for Configuration Manager\Services).
- 8. Open the XML Configuration file called **ConfigMgr Portal Hosting Service.exe.config** in Notepad.

| 👪 l 💽 🚺 = l              | □     □     Services                    |                  |                    |        |              |  |  |  |  |  |
|--------------------------|-----------------------------------------|------------------|--------------------|--------|--------------|--|--|--|--|--|
| File Home Share          | View                                    |                  |                    |        | ~ <b>(</b> ) |  |  |  |  |  |
|                          |                                         |                  |                    |        |              |  |  |  |  |  |
| 🔆 Favorites              | Name                                    | Date modified    | Туре               | Size   | ^            |  |  |  |  |  |
| E Desktop                | 鷆 logs                                  | 15/02/2017 10:21 | File folder        |        | _            |  |  |  |  |  |
| 🗼 Downloads              | AdminUI.AppManFoundation.dll            | 10/03/2017 00:34 | Application extens | 108 KB | =            |  |  |  |  |  |
| 🔢 Recent places          | AdminUI.DcmObjectWrapper.dll            | 10/03/2017 00:34 | Application extens | 129 KB |              |  |  |  |  |  |
|                          | 🚳 AdminUI.WqlQueryEngine.dll            | 10/03/2017 00:34 | Application extens | 90 KB  |              |  |  |  |  |  |
| 👰 This PC                | CodeEngine.Framework.dll                | 10/03/2017 00:34 | Application extens | 88 KB  |              |  |  |  |  |  |
|                          | 🗟 ConfigMgr Portal Caching Service.dll  | 10/03/2017 00:34 | Application extens | 88 KB  |              |  |  |  |  |  |
| 📬 Network                | ConfigMgr Portal Deployment Service.dll | 10/03/2017 00:34 | Application extens | 42 KB  |              |  |  |  |  |  |
|                          | ConfigMgr Portal Hosting Service        | 10/03/2017 00:34 | Application        | 42 KB  |              |  |  |  |  |  |
|                          | ConfigMgr Portal Hosting Service.exe    | 10/03/2017 00:34 | CONFIG File        | 4 KB   | ~            |  |  |  |  |  |
| 26 items 1 item selected | 3.92 KB                                 |                  |                    |        | :==          |  |  |  |  |  |

9. Verify that the **BaseFolder** key is set correctly to the path of the Portal files, for example C:\Inetpub\ConfigMgr Portal

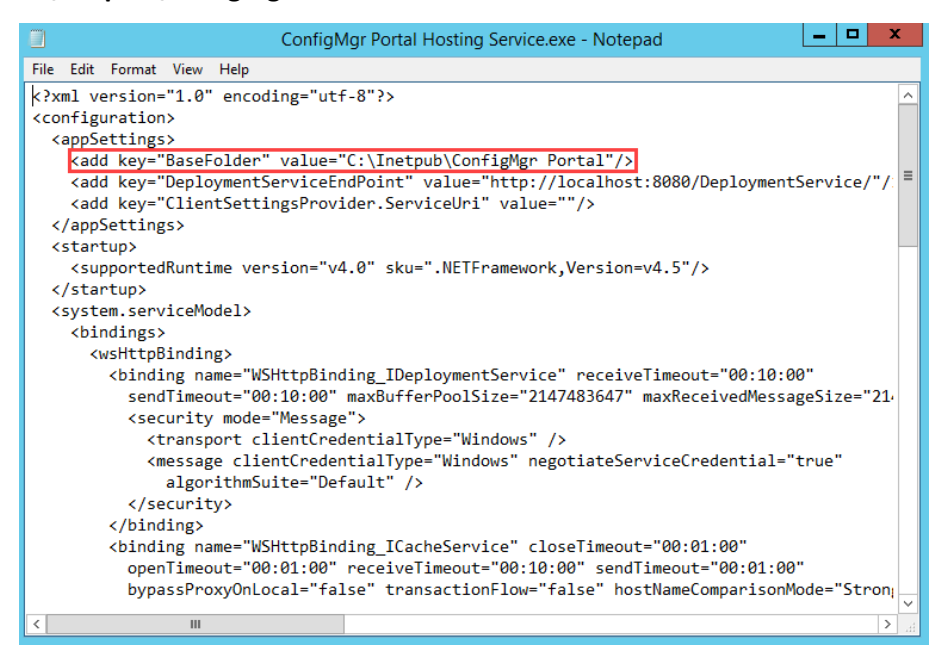

10. Start Services.msc and verify that the Cireson ConfigMgr Portal Hosting Service is running. If it is not start it.

| 0,                 | Se                                         | rvices        |         |              |               | x |
|--------------------|--------------------------------------------|---------------|---------|--------------|---------------|---|
| File Action View   | Help                                       |               |         |              |               |   |
| 🗢 🔿 🗖 🖬            | à 🗟 📘 🕨 🔲 🖬 🕨                              |               |         |              |               |   |
| 🌼 Services (Local) | Name 🔺                                     | Description   | Status  | Startup Type | Log On As     | ^ |
|                    | Application Management                     | Processes in  |         | Manual       | Local Syste   |   |
|                    | AppX Deployment Service (AppXSVC)          | Provides inf  |         | Manual       | Local Syste   | = |
|                    | ASP.NET State Service                      | Provides su   |         | Manual       | Network S     | _ |
|                    | Background Intelligent Transfer Service    | Transfers fil | Running | Manual       | Local Syste   |   |
|                    | Background Tasks Infrastructure Service    | Windows in    | Running | Automatic    | Local Syste   |   |
|                    | 🔍 Base Filtering Engine                    | The Base Fil  | Running | Automatic    | Local Service |   |
|                    | 🔍 Certificate Propagation                  | Copies user   | Running | Manual       | Local Syste   |   |
|                    | 🙀 Cireson ConfigMgr Portal Hosting Service |               | Running |              | Local Syste   |   |
|                    | 🖓 CNG Key Isolation                        | The CNG ke    | Running | Manual (Trig | Local Syste   |   |
|                    | 端 COM+ Event System                        | Supports Sy   | Running | Automatic    | Local Service |   |
|                    | 端 COM+ System Application                  | Manages th    | Running | Manual       | Local Syste   |   |
|                    | 🔍 Computer Browser                         | Maintains a   |         | Disabled     | Local Syste   |   |
|                    | 🔍 ConfigMgr Task Sequence Agent            | ConfigMgr N   |         | Manual       | Local Syste   |   |
|                    | 🔍 Configuration Manager Remote Control     | Provides th   |         | Disabled     | Local Syste   |   |
|                    | CONFIGURATION_MANAGER_UPDATE               |               | Running | Automatic    | Local Syste   |   |
|                    | 🌼 Credential Manager                       | Provides se   |         | Manual       | Local Syste   |   |
|                    | 🖏 Cryptographic Services                   | Provides thr  | Running | Automatic    | Network S     |   |
|                    | COM Server Process Launcher                | The DCOM      | Running | Automatic    | Local Syste   | ~ |
|                    | Extended Standard                          |               |         |              |               |   |
|                    |                                            |               |         |              |               |   |

This completes the installation of the Cireson ConfigMgr Portal. The next section looks at the post installation configuration tasks that need to be completed.

# Post Installation Configuration

Now that the Portal has been installed, there are a few post installation configuration steps that need to be completed as detailed in this section.

To complete the Portal post installation configuration steps:

- 1. Start a browser and connect to the Portal (<u>http://configmgrportal/default.aspx</u>).
- 2. Using the dropdown beside the logged on username, navigate to **Configuration Manager Settings**

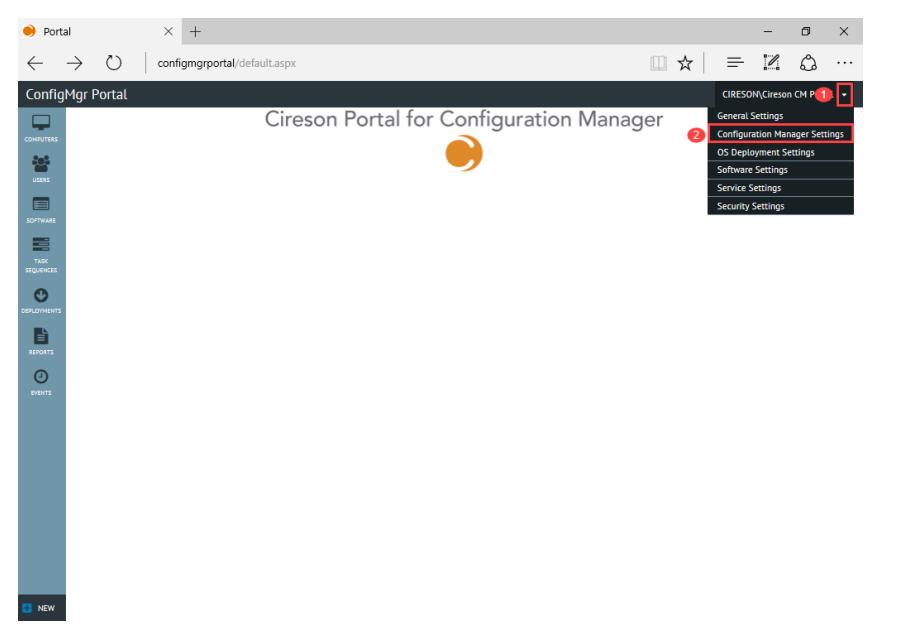

3. Verify that the settings under both the **Configuration Manager Server** and **Database Settings For Configuration Manager** sections are configured correctly, correcting then saving them if required.

| ightarrow Configuration Manager $	imes$ $+$                          |                                                                |                            |              |                 |     |   | -         | ٥          | ×    |  |
|----------------------------------------------------------------------|----------------------------------------------------------------|----------------------------|--------------|-----------------|-----|---|-----------|------------|------|--|
| $\leftarrow$ $\rightarrow$ $\circlearrowright$ $\mid$ configmgrports | al/pages/set                                                   | tings/configmgroverview.as | px?tabid=gen | eral            | □ ☆ | = | 1         | ٩          |      |  |
| ConfigMgr Portal                                                     | ConfigMgr Portal                                               |                            |              |                 |     |   | N\Cireson | n CM Porta | il 🕶 |  |
| Configuration Mana                                                   | iger Sett                                                      | ings                       |              |                 |     |   |           |            |      |  |
| USERS General Settings Reportin                                      | General Settings Reporting Services Software Library Templates |                            |              |                 |     |   |           |            |      |  |
| Configuration Manager Server                                         | Primary                                                        |                            | Info         |                 |     |   |           |            |      |  |
| Collection Memberhip Rule Type                                       | Collection Memberhip Rule Type Direct Membership 🔻             |                            |              |                 |     |   |           |            |      |  |
| AD Group Query Refresh Interva                                       | sl 24 Ho                                                       | ours v                     |              |                 |     |   |           |            |      |  |
| HOT ROLES                                                            | er Role-Based                                                  | I Administration           |              |                 |     |   |           |            |      |  |
| Database Settings For Configura                                      | ation Manager                                                  |                            |              | ]               |     |   |           |            |      |  |
| SQL Server\Instance :                                                |                                                                | Primary                    |              |                 |     |   |           |            |      |  |
| EVENTS Database :                                                    |                                                                | CM_CIR                     |              |                 |     |   |           |            |      |  |
| Authentication Mode :                                                |                                                                | Windows Authentication     | •            | 1               |     |   |           |            |      |  |
| SQL Username :                                                       |                                                                |                            |              |                 |     |   |           |            |      |  |
| Password :                                                           |                                                                |                            |              | Test Connection |     |   |           |            |      |  |
| Save Settings                                                        |                                                                |                            |              | 1               |     |   |           |            |      |  |
|                                                                      |                                                                |                            |              |                 |     |   |           |            |      |  |
| NEW 1                                                                |                                                                |                            |              |                 |     |   |           |            |      |  |

4. Using the dropdown beside the logged on username, navigate to Service Settings

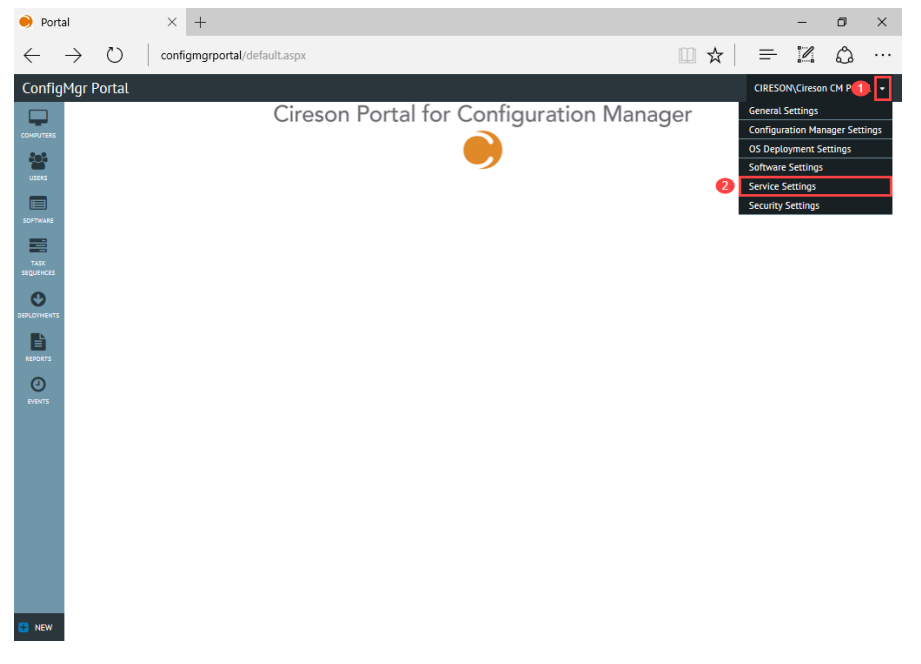

5. Click the Service Tasks tab.

| 😑 Servi           | ices Sett     | tings - Cires $	imes$ | +                |                          |               |                     |                                              | -      | ٥         | $\times$   |      |
|-------------------|---------------|-----------------------|------------------|--------------------------|---------------|---------------------|----------------------------------------------|--------|-----------|------------|------|
| $\leftarrow$      | $\rightarrow$ | 🖒 🛛 config            | mgrportal/pages/ | settings/serviceoverviev | v.aspx?tabid= | services            |                                              | ₽      | I         | ٩          |      |
| Config            | Mgr Po        | ortal                 |                  |                          |               |                     |                                              | CIRESO | N\Ciresor | n CM Porti | əl 🕶 |
|                   | S             | ervice Settin         | ıgs              |                          |               |                     |                                              |        |           |            |      |
| USERS             | 5             | Registered Services   | Service Tasks    |                          |               |                     |                                              |        |           |            |      |
|                   | 1             | D ServiceName         | ServerName       | Created                  | Version       | HeartBeat           | ConfigLocation                               |        |           |            |      |
| TASK<br>SEQUENCES | 1             | 1 Hosting Service     | PRIMARY          | 10/03/2017 14:25:43      | 3.0.1.410     | 10/03/2017 14:30:53 | C:\InetpublConfigMgr Portal\Configuration.xt | ml     |           | Details    |      |
|                   |               |                       |                  |                          |               |                     |                                              |        |           |            |      |
| CC<br>MOT ROLES   |               |                       |                  |                          |               |                     |                                              |        |           |            |      |
| REPORTS           |               |                       |                  |                          |               |                     |                                              |        |           |            |      |
|                   |               |                       |                  |                          |               |                     |                                              |        |           |            |      |
|                   |               |                       |                  |                          |               |                     |                                              |        |           |            |      |
|                   |               |                       |                  |                          |               |                     |                                              |        |           |            |      |
|                   |               |                       |                  |                          |               |                     |                                              |        |           |            |      |
|                   |               |                       |                  |                          |               |                     |                                              |        |           |            |      |
|                   |               |                       |                  |                          |               |                     |                                              |        |           |            |      |
|                   |               |                       |                  |                          |               |                     |                                              |        |           |            |      |

NEW

6. Select the required setting you wish to configure from the **Tasks** dropdown.

| Services                 | Settings - Cires $\times$ +                                                                                                    |     |   | - | ٥ | × |  |  |  |  |
|--------------------------|----------------------------------------------------------------------------------------------------|-----|---|---|---|---|--|--|--|--|
| $\leftarrow \rightarrow$ | O configmgrportal/pages/settings/serviceoverview.aspx?tabid=services                                                                                                 | □ ☆ | ₽ | I | ٩ |   |  |  |  |  |
| ConfigMg                 | ConfigMgr Portal CIRESOM(Cireson CM Portal +                                                                                                    |     |   |   |   |   |  |  |  |  |
|                          | Service Settings                                                                                                    |     |   |   |   |   |  |  |  |  |
| USERS                    | Registered Services Service Tasks                                                                                                    |     |   |   |   |   |  |  |  |  |
| TASK<br>SEQUENCES        | Scheduled Task Settings                                                                                                    |     |   |   |   |   |  |  |  |  |
|                          | Taska:<br>Get Every:<br>Get Every:<br>Auto Up,<br>Computer<br>Auto Ca<br>Serve Cit<br>ComponentScope<br>Generation<br>Generation<br>ComponentScope<br>ComponentScope |     |   |   |   |   |  |  |  |  |
| 🔁 NEW                    |                                                                                                    |     |   |   |   |   |  |  |  |  |

7. Configure how often the Portal should query the ConfigMgr database for the relevant data then click **Save Changes.** 

| Task            | Default Frequency of Every |
|-----------------|----------------------------|
| Group           | 1 hour                     |
| User            | 20 minutes                 |
| Computer        | 10 minutes                 |
| Software        | 24 hours                   |
| DeploymentScope | 4 hours                    |

The default frequencies are shown in the table below:

8. Repeat Steps 6 and 7 as required for the other objects you wish to configure.

# Verifying the Portal is Working Correctly

The final part of the process is to verify that the Portal is actually able to successfully retrieve data from the ConfigMgr database.

To verify the Portal can successfully retrieve data from the ConfigMgr database:

 Start a browser and connect to the Portal (<u>http://configmgrPortal</u>). The Cireson Portal for Configuration Manager will be displayed.

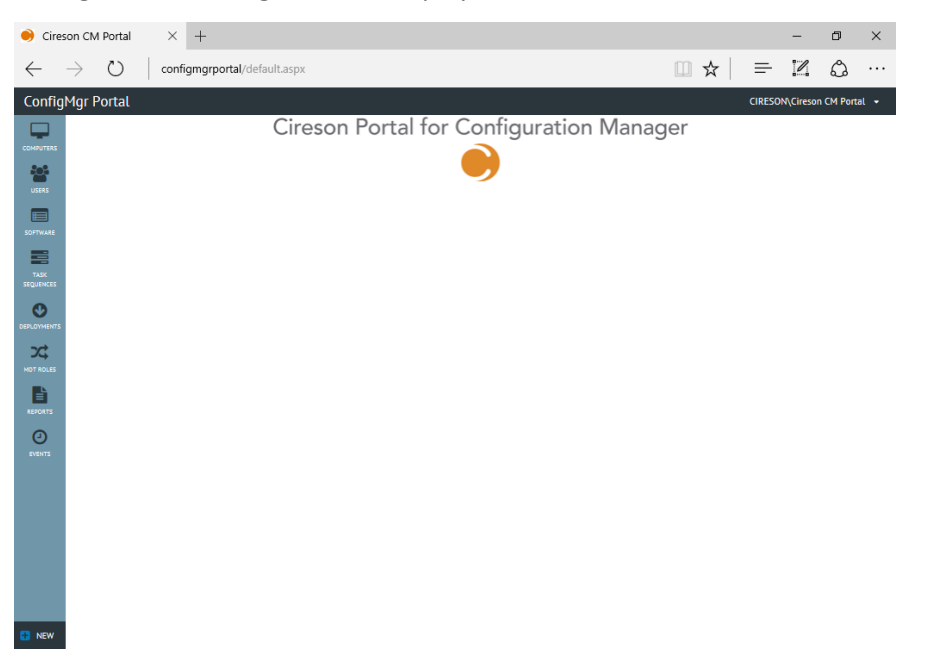

2. From the **Navigation** menu select an option to display the data retrieved from the ConfigMgr database by the Portal. For example, to retrieve a list of computers navigate to **Computers** 

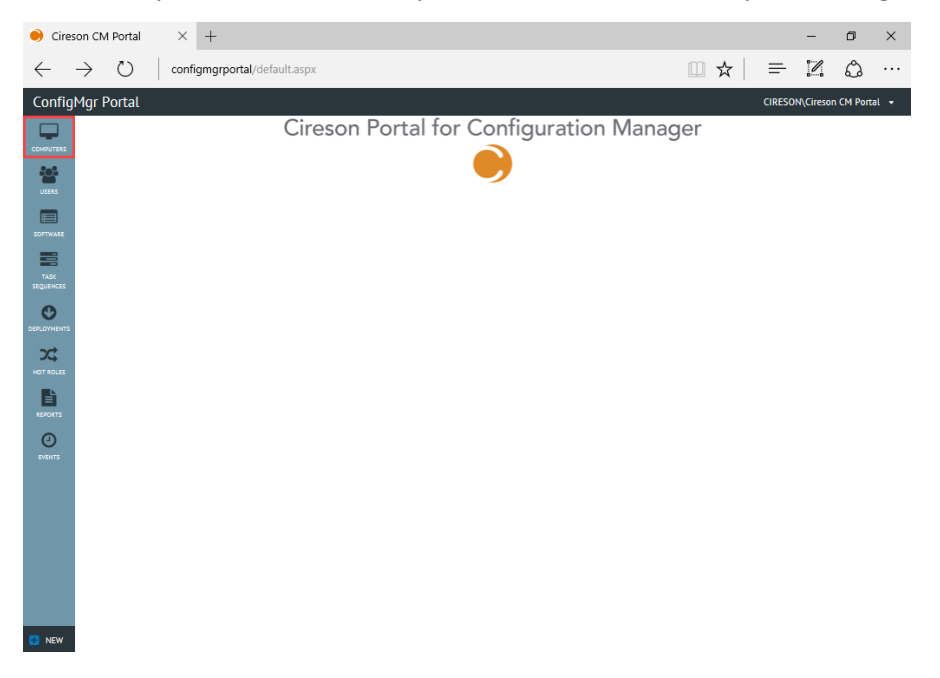

3. Verify the Portal shows only installed ConfigMgr Clients (which is how the default **Standard Computer View** for computers is configured).

| 兽 Manag              | e Computers - | ci × +          |                     |                  |                           |     |                    |            |                 |        | -         | ٥       | ×    |
|----------------------|---------------|-----------------|---------------------|------------------|---------------------------|-----|--------------------|------------|-----------------|--------|-----------|---------|------|
| $\leftarrow$         | ) (Ú          | configmgrpo     | rtal/pages/lists/co | mputers.aspx     |                           |     |                    |            | □ ☆             | =      | 1         | ٩       |      |
| ConfigM              | gr Portal     |                 |                     |                  |                           |     |                    |            |                 | CIRESO | N\Ciresor | CM Port | al 👻 |
| COMPUTERS            | Comput        | Standar         | d Computer Vie 🔹    |                  |                           |     | Find Computer by   | User Name  | •               | ×      | <b>x</b>  | a 2     | ;    |
| USERS                | Name          | State           | Domain              | Operating System |                           |     | MAC Address        | Is Virtual | Present In CM   | Client |           |         | Т    |
|                      | Filte         | r Filte         | Filter              | Filter           |                           |     | Filter             | No Filte   | No Filter       | No F   | ilter 🔻   |         |      |
| SOFTWARE             |               | Y Active        | CIRESON             | Microsoft Window | s Server 2012 R2 Standard |     | 00:15:5D:00:03:B4; | True       | True            | True   |           |         |      |
|                      | WIN7          | Active          | CIRESON             | Microsoft Window | s 7 Enterprise            |     | 00:15:5D:00:03:87; | True       | True            | True   |           |         |      |
| TASK                 | WIN10         | Active          | CIRESON             | Microsoft Window | s 10 Enterprise           |     | 00:15:5D:00:03:86; | True       | True            | True   |           |         |      |
| NOT ROLES<br>REPORTS |               |                 |                     |                  |                           |     |                    |            |                 |        |           |         | ×    |
| EVENTS               |               | ٦               |                     |                  |                           |     |                    |            |                 |        |           |         | ~    |
|                      | Overview      | MDT Co          | nfiguration Manager | Primary Users    | OSD Readiness             | MDT | Roles Deploymer    | nts Avai   | ilable Software |        |           |         |      |
|                      |               | Add/Remove      | Programs            |                  |                           |     |                    |            |                 |        |           |         |      |
|                      |               |                 |                     |                  |                           |     |                    |            |                 |        |           |         |      |
|                      | Computer Na   | me: N/A         |                     |                  |                           |     |                    |            |                 |        |           |         |      |
|                      | Operating Sys | item : N/A      |                     |                  |                           |     |                    |            |                 |        |           |         |      |
|                      | Creation Date | N/A             |                     |                  |                           |     |                    |            |                 |        |           |         |      |
|                      | ConfigMgr Re  | source ID : N/A |                     |                  |                           |     |                    |            |                 |        |           |         |      |
| 😁 NEW                | MDT ID :      | N/A             |                     |                  |                           |     |                    |            |                 |        |           |         |      |

**NOTE:** The primary purpose of the Cireson ConfigMgr Portal is for deployment purposes so it defaults to only showing computers you can deploy to i.e. have the ConfigMgr Client installed.

It is possible to create custom views for example to show discovered resources, or those marked as obsolete and even decommissioned computers.

Details of how to create custom views can be found in the Administrators Guide.

This completes the post installation configuration of the Portal.

# Backup and Restore

This section details how to backup and restore the Portal.

## Backing up the Portal

Backing up the Portal is simply a case of making sure that the following are backed up on a regular basis:

- Portal SQL database
- Directory containing the Portal files from the server where the Portal is installed for example C:\Inetpub\ConfigMgr Portal<sup>2</sup>

## Restoring the Portal

Should you need to restore the Portal for any reason the restore process is a two-step procedure:

- 1. **Restoring the SQL Backup** The most recent backup of the Portal database should be restored and then checks run using this guide to ensure the security rights are still present.
- Restoring the ConfigMgr Portal folder structure The next step is to restore the most recent backup of the Portal folder structure (for example C:\Inetpub\ConfigMgr Portal). Alternatively recreate the installation directory as detailed in the Create and configure a new Website section then overwrite the Configuration.xml and Web.config files created in this directory with the one from the most recent backup.

<sup>&</sup>lt;sup>2</sup> At a minimum, the **Configuration.xml** and **Web.config** files needs to be backed up.

# Upgrading from Pre-release Versions

This section details how to upgrade the Cireson Portal for Configuration Manager from pre-release versions.

**NOTE:** If you are running a pre-release version of the Cireson Portal for Configuration Manager, this section provides the necessary steps to upgrade to the current release.

If this is a new installation of the Cireson Portal for Configuration Manager, follow the procedures in the 'Installation Guide.PDF' included in the CMP Build.zip download.

## Upgrade Procedure

To upgrade from previous versions to the current version:

- 1. Extract the CMP Build.zip file to a temporary folder
  - a. This zip file contains the following files:
    - i. Release Notes.html (the release notes for this build)
    - ii. Installation Guide.PDF (the installation instructions for new installs)
    - iii. **ConfigMgr Portal.zip** (the installation files for the website)
    - iv. **ConfigMgr Portal Service Installers.zip** (the Windows Installer files for the Cireson ConfigMgr Portal Hosting Service installation)
    - v. Upgrade Guide.PDF (this document)
- 2. Stop the Portal web site via Internet Information Services Manager
  - a. This should not be necessary, but it doesn't hurt to do so  $\ensuremath{\mathfrak{O}}$
- 3. Copy your existing Configuration.xml file from your installation location (for example,
  - C:\Inetpub\ConfigMgr Portal) to a backup location
    - a. This file will be overwritten during the upgrade and you will want to have your version of the file to restore later as it contains the configuration of your implementation of the Cireson Portal for Configuration Manager
- 4. From Control Panel, uninstall the Cireson ConfigMgr Portal Service
  - a. This service needs to be upgraded, so uninstall the existing one and in a later step, you will install the newer version of the service
- 5. Extract the contents of the **ConfigMgr Portal.zip** from the temporary folder to your web site installation folder (such as **C:\Inetpub\ConfigMgr Portal**)
  - a. You will be prompted to replace a large number of files (over 1,700), which you should allow to complete
- 6. Copy your original **Configuration.xml** file copied in Step 3 to the web site installation folder (such as **C:\Inetpub\ConfigMgr Portal**) overwriting the new version of the file
  - a. You will need to replace the new **Configuration.xml** with your own so that you don't have to reconfigure a number of settings you had previously completed
- 7. Ensure that your IIS application pool account has **Modify** rights to the web site installation folder (such as **C:\Inetpub\ConfigMgr Portal**)
  - a. In the pre-release installation document, it was only listed as needing **Read** rights to the folder, and **Modify** rights to a couple of files. You now should ensure that the account has **Modify** rights to the entire folder and all files and subfolders.
- 8. On the SQL Server computer that is hosting your Cireson Portal for Configuration Manager database, start **SQL Server Management Studio**

- a. Select the Cireson Portal for Configuration Manager database, and then execute the two SQL scripts that are provided with the Preview 2 release that are now in your
   C:\Inetpub\ConfigMgr Portal\\_Setup\Database folder):
  - i. dbTables.sql
  - ii. dbData.sql
- b. Executing these two scripts is necessary due to database schema changes from the initial Preview release
- 9. Extract the **ConfigMgr Portal Service Installers.zip** to a temporary folder, and then run the appropriate Windows Installer file to install either the 64-bit or 32-bit service
  - a. The Cireson ConfigMgr Portal Service has changed from the preview release so needs to be reinstalled
- 10. From the C:\Program Files\Cireson\Portal for Configuration Manager\Services folder, open the ConfigMgr Portal Hosting Service.exe.config file in Notepad and verify that the "BaseFolder" value is correct for your web site installation
  - a. The default path is set to C:\Inetpub\ConfigMgr Portal. If this is not your web site installation folder, set the "BaseFolder" value to reflect your installation
- 11. Start the Cireson ConfigMgr Portal Hosting Service
  - a. Verify the log files for the service in the
    - C:\Program Files\Cireson\Portal for Configuration Manager\Services\logs folder
      - i. **hostingService.log** (should indicate that the service found your server and database and started successfully)
      - ii. **CachingService.log** (should see it identifying computers, users and software for your environment)
- 12. Start the Portal web site via Internet Information Services Manager
- a. If you stopped the web site in Step 2, then you need to start it again to use it  $\odot$
- 13. Verify your version now visible within the Portal:
  - a. Start your browser
  - b. Log into the Portal web site
  - c. In the upper right corner of the Portal, hover the mouse over your logged-on user name
  - d. In the Settings menu that appears below your name, click General Settings
  - e. In the General Settings page, expand the "Product Version" section at the bottom
    i. The Version should display as 3.0.1.501

Upon upgrade, the Caching Service will automatically perform a full update cycle just as if it were a new installation. This is done to retrieve any new values for existing objects that are now implemented through database schema changes.

As you upgrade, if your trial license has expired, you will be prompted to supply a new license key, which will automatically take you to the **Configuration Manager Portal Configuration Wizard** where you can enter the new license key that you'd receive from the Cireson sales team.

With that, you should be all set and ready to enjoy all the new features and functions in the latest release of the Cireson Portal for Configuration Manager. If you have not already done so, please be sure to read the included Release Notes as well. That document will note any important known issues in this release, as well as listing new features and capabilities for your testing.